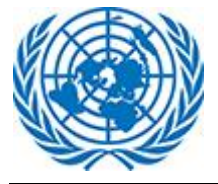

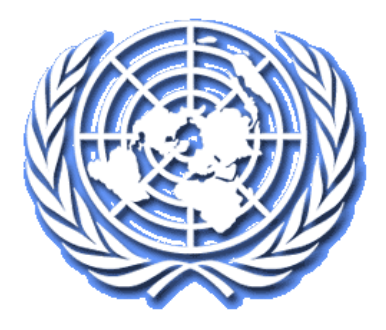

# Système de gestion des affaires

Déposer une demande en ligne

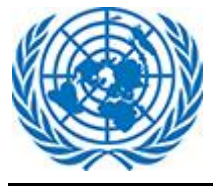

# 1 Déposer une requête en ligne auprès du Tribunal du contentieux administratif

Pour déposer une requête en ligne auprès du Tribunal du contentieux administratif, l'utilisateur(trice) doit suivre les étapes suivantes.

Cliquer sur le bouton « Créer une nouvelle requête UNDT » dans le tableau de bord.

|     | Système de gestion des affaires judiciaires | * | glish   Français Sélectionnez un rôle Efiler<br>Q (UTC-12:00) Ligne de changement de date int | ernationale (Ouest) Tarunkumar SL. |
|-----|---------------------------------------------|---|-----------------------------------------------------------------------------------------------|------------------------------------|
| Tal | bleau de bord                               |   | CRÉER UN NOUVEAU APPLICATION UNDT                                                             | CRÉER UN NOUVEAU APPEL UNAT        |
|     |                                             |   |                                                                                               |                                    |

L'utilisateur(trice) accède à un écran où, parmi les options proposées, il(elle) précise sa qualité et indique le type de requête qu'il(elle) souhaite déposer.

| DÉPOSER UNE NOUVELLE REQUÊTE AUPRÈS DU<br>TRIBUNAL DU CONTENTIEUX DES NATIONS<br>UNIES                                     |
|----------------------------------------------------------------------------------------------------|
| Qui dépose cette demande? *                                                                                                |
| O Je suis le fonctionnaire / ancien membre du personnel contestant une décision administrative                             |
| <ul> <li>Je suis le bénéficiaire ou le successeur d'un membre du personnel invalide ou<br/>décédé</li> </ul>               |
| O Je représente le membre du personnel (p. Ex. Conseiller juridique, membre bénévole<br>du personnel, conseiller bénévole) |
| Sélectionnez le type de dépôt*                                                                                             |
| Type de classement                                                                                                    |
| +) CONTINUER                                                                                                    |

Sélectionner l'option qui convient et choisir le type de requête dans la liste déroulante, puis cliquer sur « Continuer ».

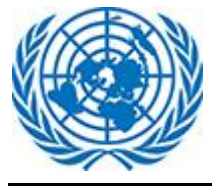

L'utilisateur(trice) accède au formulaire de requête permettant de saisir le Tribunal du contentieux administratif. \_\_\_\_\_ Nombre de champs à remplir obligatoirement

| Système de                                                | gestion des affaires ju     | diciaires                                                                   | English   Français Sélectionnez un rôle <u>Efiler</u><br>© (UTC-12:00) Ligne de changement de date internationale (Ouest) | Tarunkumar Si                     |
|-----------------------------------------------------------|-----------------------------|-----------------------------------------------------------------------------|----------------------------------------------------------------------------------------------------|-----------------------------------|
| Réponses aux 0 / 39<br>questions:                         | Forr nulaire de demand      | e du Tribunal du contenti<br>mbre du personnel contestant une décision admi | eux des Nations Unies<br>nistrative auprès du Tribunal du contertieux des Nations Unies pour le type de dép               | ôt Demande                        |
| Statut D'emploi      Entité Décisionnelle     Contestante | INFORMATIONS SUR LE CANDIDA | NT 🕑                                                                        |                                                                                                    | ENREGISTRER<br>COMME<br>BROUILLON |
| Coordonnées Du Candidat     Représentant Légal            | Nâle Femme                  | Deuxième nom                                                                | Nom de famille *                                                                                                    | SOUMETTRE                         |
| Télécharger Des Documents     Confirmation                | Prénom                      | Deuxième nom                                                                | Norméro d'index                                                                                                    | ANNULER                           |
|                                                           | Date de naissance           | Nationalité                                                                 | ✓ Numéro d'index                                                                                                    |                                   |

La requête comprend plusieurs sections indiquées à gauche de l'écran dans le menu réductible. L'utilisateur(trice) peut cliquer sur telle ou telle section pour y accéder directement.

Le menu de gauche indique également le nombre de champs qu'il est obligatoire de renseigner.

Les boutons flottants « Enregistrer comme brouillon » et « Soumettre le formulaire » permettent à l'utilisateur(trice) d'exécuter immédiatement ces deux actions. L'utilisateur(trice) peut quitter le formulaire en cliquant sur le bouton flottant « Annuler ».

**Informations sur la partie requérante** : Dans cette section, la partie requérante renseigne les informations à caractère personnel (nom, âge, sexe, etc.).

| Système de                        | e gestion des affaires ju                                                                       | idiciaires                                                           | English   Français Sélectionnez un rôle Efiler v<br>(UTC-12:00) Ligne de changement de date internationale (Ouest) | Tarunkumar Si                     |
|-----------------------------------|-------------------------------------------------------------------------------------------------|----------------------------------------------------------------------|----------------------------------------------------------------------------------------------------|-----------------------------------|
| Réponses aux 0 / 39<br>questions: | Formulaire de deman<br>Vous déposez le formulaire en tant que m<br>d'interprétation du jugement | de du Tribunal du conte<br>embre du personnel contestant une décisio | entieux des Nations Unies<br>n administrative auprès du Tribunal du contentieux des Nations Unies pour le ty       | e de dépôt Demande                |
| Statut D'emploi                   | INFORMATIONS SUR LE CANDIE                                                                      | DAT 📀                                                                |                                                                                                    | <b>a</b>                          |
| Contestante                       | Le sexe *                                                                                       |                                                                      |                                                                                                    | ENREGISTRER<br>COMME<br>BROUILLON |
| 📀 Coordonnées Du Candidat         | O Mâle O Femme                                                                                  |                                                                      |                                                                                                    | Ø                                 |
| Représentant Légal                | Prénom *                                                                                        | Deuxième nom                                                         | Nom de famille *                                                                                                   | SOUMETTRE                         |
| Télécharger Des Documents         | Prénom                                                                                          | Deuxième nom                                                         | Nom de famille                                                                                                    |                                   |
| Confirmation                      | Date de naissance *                                                                             | Nationalité *                                                        | Numéro d'index                                                                                                    | ANNULER                           |
|                                   | Date de naissance                                                                               | Mationalité                                                          | Numéro d'index                                                                                                    |                                   |

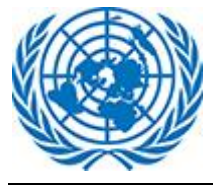

**Statut d'emploi** : Dans cette section, la partie requérante donne des informations sur son emploi en complétant les champs prédéfinis à partir des choix proposés dans les listes déroulantes.

| Système de                     | e gestion des affaires judici                                                     | aires English   Franç<br>O (UT                               | tais Sélectionnez un rôle Efiler v<br>TC-12:00) Ligne de changement de date internationale (Ouest) | Tarunkumar Si                     |
|--------------------------------|-----------------------------------------------------------------------------------|--------------------------------------------------------------|----------------------------------------------------------------------------------------------------|-----------------------------------|
| Réponses aux 0 / 39 questions: | Vous déposez le formulaire en tant que membre d<br>d'interprétation du jugement 🔗 | u personnel contestant une décision administrative auprès du | Tribunal du contentieux des Nations Unies pour le type de dépôt l                                  | Demande                           |
| Informations Sur Le Candidat   | A INFORMATIONS SUR LE CANDIDAT                                                    |                                                              |                                                                                                    | >                                 |
| Statut D'emploi                | 🏥 STATUT D'EMPLOI 🥑                                                               |                                                              |                                                                                                    | -                                 |
| Contestante                    | Type de rendez-vous *                                                             | Qualité *                                                    | Niveau *                                                                                           | ENREGISTRER<br>COMME<br>BROUILLON |
| Coordonnées Du Candidat        | Type de rendez-vous                                                               | - Qualité                                                    | <ul> <li>Niveau</li> </ul>                                                                         | Ø                                 |
| Représentant Légal             | Étape *                                                                           | Région du lieu d'affectation *                               | Entité d'emploi des Nations Unies *                                                                | SOUMETTRE                         |
| Télécharger Des Documents      | Étape                                                                             | <ul> <li>Région du lieu d'affectation</li> </ul>             | <ul> <li>Entité d'emploi des Nations Unies</li> </ul>                                              | ×                                 |
| Confirmation                   | Bureau de l'emploi *                                                              |                                                              |                                                                                                    | ANNULER                           |
|                                | Bureau de l'emploi                                                                | <b>`</b>                                                     |                                                                                                    |                                   |

**Entité ayant pris la décision contestée** : L'utilisateur(trice) sélectionne dans la liste déroulante l'entité du système des Nations Unies et l'unité administrative ayant pris la décision contestée.

| Système de                        | gestion des affaires judiciaires             | English   França<br>O (UTR                                       | is Sélectionnez un rôle <u>Efiler</u> v<br>C-12:00) Ligne de changement de date internationale (Ouest) | Tarunkumar Si                     |
|-----------------------------------|----------------------------------------------|------------------------------------------------------------------|----------------------------------------------------------------------------------------------------|-----------------------------------|
| Réponses aux 0 / 39<br>questions: | LINFORMATIONS SUR LE CANDIDAT                |                                                                  |                                                                                                    | >                                 |
| Informations Sur Le Candidat      | 🖹 STATUT D'EMPLOI 📀                          |                                                                  |                                                                                                    | >                                 |
| Statut D'emploi                   | 🚔 ENTITÉ DÉCISIONNELLE CONTESTANTE 📀         |                                                                  |                                                                                                    | <b>_</b>                          |
| Contestante                       | © COORDONNÉES DU CANDIDAT 🥑                  |                                                                  |                                                                                                    | ENREGISTRER<br>COMME<br>BROUILLON |
| 📀 Coordonnées Du Candidat         |                                              |                                                                  |                                                                                                    | Ø                                 |
| 🔗 Représentant Légal              | Adresse mail                                 |                                                                  |                                                                                                    | SOUMETTRE                         |
| Télécharger Des Documents         |                                              |                                                                  |                                                                                                    |                                   |
| Confirmation                      | Adresse électronique *                       | Fax                                                              | Téléphone fixe                                                                                         |                                   |
|                                   | Adresse électronique                         | Fax                                                              | Téléphone fixe                                                                                         | Panto La                          |
|                                   | Téléphone de travail<br>Téléphone de travail | Téléphone cellulaire (mobile) *<br>Téléphone cellulaire (mobile) |                                                                                                    |                                   |
|                                   |                                              |                                                                  |                                                                                                    |                                   |

**Coordonnées de la partie requérante** : Dans cette section, la partie requérante fournit ses coordonnées (adresse postale, adresse électronique, numéro de téléphone, etc.).

| Système de g                      | gestion des affaires judiciaires     | English   Français Sélectionnez ur<br>(UTC-12.00) Ligne de char | a rôle Efiler 🗸 | Tarunkumar Si                     |
|-----------------------------------|--------------------------------------|-----------------------------------------------------------------|-----------------|-----------------------------------|
| Réponses aux 0 / 39<br>questions: | 🗟 STATUT D'EMPLOI 🥑                  |                                                                 |                 | >                                 |
| Informations Sur Le Candidat      | 🚔 ENTITÉ DÉCISIONNELLE CONTESTANTE 📀 |                                                                 |                 | >                                 |
| Statut D'emploi                   | 🕲 COORDONNÉES DU CANDIDAT 📀          |                                                                 |                 |                                   |
| Contestante                       | Adresse mail *                       |                                                                 |                 | ENREGISTRER<br>COMME<br>BROUILLON |
| 🕑 Coordonnées Du Candidat         | Adresse mail                         |                                                                 |                 | Ø                                 |
| Représentant Légal                | Adresse électronique *               | Fax                                                             | Téléphone fixe  | SOUMETTRE                         |
| Télécharger Des Documents         | Adresse électronique                 | Fax                                                             | Téléphone fixe  | ×                                 |
| Confirmation                      |                                      |                                                                 |                 | ANNULER                           |
|                                   | Téléphone de travail                 | Téléphone cellulaire (mobile) *                                 |                 | _                                 |
|                                   | Téléphone de travail                 | Téléphone cellulaire (mobile)                                   |                 |                                   |

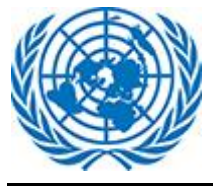

**Représentant légal** : Dans cette section, la partie requérante indique si elle est représentée et, le cas échéant, précise l'identité de son conseil et l'État dans lequel il exerce.

Si la partie requérante est représentée par un conseil du Bureau de l'aide juridique au personnel, elle indique dans le formulaire l'antenne du Bureau dont il s'agit.

La partie requérante peut indiquer le nom de plusieurs conseils.

| Système de                                               | gestion des affaires judiciaires                                                                                                    | English   Français Sélectionnez un rôle <u>Effer</u> v<br>O (UTC1200) Ligne de changement de date internationale (Ouest) | C Tarunkumar Si |
|----------------------------------------------------------|----------------------------------------------------------------------------------------------------|----------------------------------------------------------------------------------------------------|-----------------|
| Réponses aux 0 / 39<br>questions:                        | 🗘 REPRÉSENTANT LÉGAL 📀                                                                                                    |                                                                                                    | ~               |
| Informations Sur Le Candidat                             | Representation                                                                                                    |                                                                                                    |                 |
| Statut D'emploi     Entité Décisionnelle     Contestante | Juridiction nationale dans laquelle le conseil est autorisé à exercer<br>Juridiction nationale dans laquelle le conseil est autorisé à exercer |                                                                                                    | ENREGISTRER     |
| Coordonnées Du Candidat                                  |                                                                                                    |                                                                                                    | BROUILLON       |
| Télécharger Des Documents                                | III Information de l'avocat 1                                                                                                    |                                                                                                    | SOUMETTRE       |
| Confirmation                                             | Prénom du conseil Prénom du conseil                                                                                                    | Nom du conseil<br>Nom du conseil                                                                                         | X               |
|                                                          | Adresse mail Adresse mail                                                                                                    |                                                                                                    |                 |
|                                                          | Adresse électronique<br>Adresse électronique                                                                                                   | Téléphone de travail<br>Téléphone de travail                                                                             |                 |
|                                                          | Fax<br>Fax                                                                                                    | Téléphone cellulaire (mobile)<br>Téléphone cellulaire (mobile)                                                           |                 |

**Télécharger des documents** : Dans cette section, l'utilisateur(trice) télécharge les pièces justificatives à l'appui de sa requête.

Il convient de télécharger les documents dans la bonne catégorie (Document principal, Copie de la décision contestée, etc.).

Pour déposer les documents, l'utilisateur(trice) peut utiliser la fonction « parcourir » ou la fonction « glisser-déposer ».

Il est possible de déposer plusieurs fichiers en même temps en utilisant ces deux fonctions.

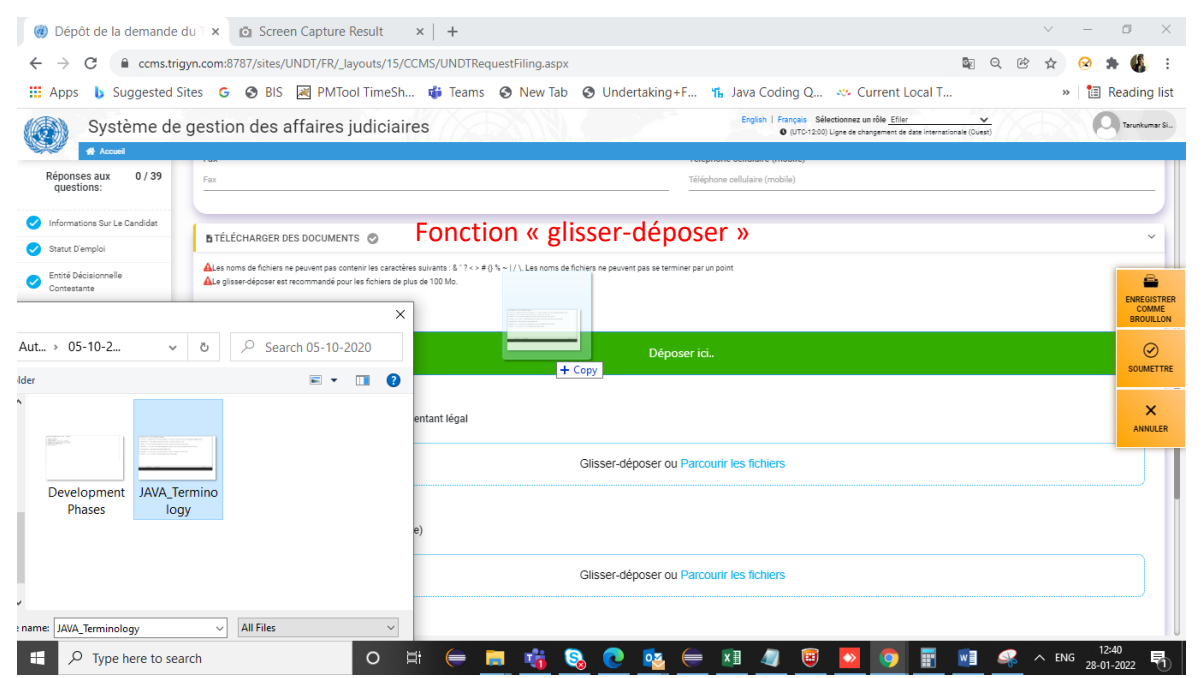

Manuel d'utilisation Version : 2.0

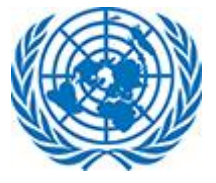

#### Manuel d'utilisation

| ← → C                                                         | yn.com:8787/sites/UNDT/FR/_layo<br>ites G S BIS 🛃 PMTool | uts/15/CCMS/UNDTRequestFiling.as<br>FimeSh 🏟 Teams 🔇 New T | spx<br>Fab 📀 Undertaking+F ዤ Java Co                   | ای او او او او او او او او او او او او او                                                                      | æ ☆ (<br>» | 😣 🗯 🐇                 | list                |
|---------------------------------------------------------------|----------------------------------------------------------|------------------------------------------------------------|--------------------------------------------------------|----------------------------------------------------------------------------------------------------|------------|-----------------------|---------------------|
| Système de                                                    | gestion des affaires ju                                  | diciaires                                                  | Ergish                                                 | Français Sélectionnez un rôle <u>Effer</u> V<br>(UTC-12.00) Ligne de changement de dans internationale (Duest) |            | O Taruskur            | ar Si               |
| Réponses aux 0 / 39<br>questions:                             | Fax                                                      |                                                            | Téléphone cellulaire (n                                | nobile)                                                                                                    |            |                       |                     |
| Informations Sur Le Candidat                                  | TÉLÉCHARGER DES DOCUMENTS                                | 0                                                          |                                                        |                                                                                                    |            |                       | 1                   |
| Open ← → < ↑  ≪ Aut                                           | > 05-10-2 v õ                                            | → Search 05-10-2020                                        | is de fichiers ne peuvent pas se terminer par un point | Fonction<br>« parcourir »                                                                                      |            | ENREGI<br>CON<br>BROU | STREE<br>ME<br>LLON |
| Organize  Vew folder  This PC  3D Objects  Desktop  Cocuments |                                                          | ₩ - □ 0                                                    | Glisser-déposer ou Parcourir les fichi                 | 275                                                                                                    |            | SOUM<br>SOUM          | )<br>TTRE<br>:      |
| Downloads Music  Pictures Videos Local Disk (C                | Development JAVA_Termino<br>Phases logy                  |                                                            | Glisser-déposer ou Parcourir les fichi                 | 275                                                                                                    |            |                       |                     |
| File name:                                                    | "JAVA_Terminology" "Developmer ~                         | All Files V<br>Open Cancel                                 | Glisser-déposer ou Parcourir les fichi                 | ers                                                                                                    |            |                       |                     |

Contraintes de téléchargement : certaines extensions ne sont pas acceptées (exe, ps1, etc.) ; le fichier ne doit pas dépasser 1,2 Go. En cas d'échec du téléchargement, l'utilisateur(trice) en est informé(e).

Il est recommandé d'utiliser la fonction « glisser-déposer » pour les fichiers de plus de 100 Mo.

| E TÉLÉCHARGER DES DOCUMENTS 📀                                                                                                    |
|----------------------------------------------------------------------------------------------------|
| ALes noms de fichiers ne peuvent pas contenir les caractères suivants : & " ? < > # {} % ~   / \. Les noms de fichiers ne peuvent pas se terminer par un point<br>ALe glisser-déposer est recommandé pour les fichiers de plus de 100 Mo. |

Indiquer le niveau de confidentialité du document en choisissant l'une des options de la liste déroulante.

| Système de                        | gestion des affaires judici                                                                                   | aires                                                                   | English   Français Sélectionnez un rôle Efiler<br>• (UTC-12:00) Ligne de changement de date internation | Tale (Ouest) | Tarunkumar Si                     |
|-----------------------------------|----------------------------------------------------------------------------------------------------|-------------------------------------------------------------------------|----------------------------------------------------------------------------------------------------|--------------|-----------------------------------|
| Accueil                           |                                                                                                    |                                                                         |                                                                                                    |              |                                   |
| Réponses aux 0 / 39<br>questions: | Fax                                                                                                    |                                                                         | Téléphone cellulaire (mobile)                                                                           |              |                                   |
| Informations Sur Le Candidat      | 104                                                                                                    |                                                                         |                                                                                                    |              |                                   |
| Statut D'emploi                   | TELECHARGER DES DOCUMENTS 📀                                                                                   |                                                                         |                                                                                                    |              | -                                 |
| Contestante                       | ALes noms de fichiers ne peuvent pas contenir les car<br>ALe glisser-déposer est recommandé pour les fichiers | actères suivants : & " ? <> # {} % ~   / \. Les nome de plus de 100 Mo. | de fichiers ne peuvent pas se terminer par un point                                                     |              | ENREGISTRER<br>COMME<br>BROUILLON |
| 📀 Coordonnées Du Candidat         | 1. Document principal (application) *                                                                         |                                                                         |                                                                                                    |              | Ø                                 |
| Représentant Légal                |                                                                                                    |                                                                         |                                                                                                    |              | SOUMETTRE                         |
| Télécharger Des Documents         |                                                                                                    | Glisser-dénose                                                          | r ou Parcourir les fichiers                                                                             |              |                                   |
| Confirmation                      |                                                                                                    | La porme                                                                |                                                                                                    |              |                                   |
|                                   |                                                                                                    | Ex Parte                                                                |                                                                                                    |              |                                   |
|                                   | Nom de Fichier                                                                                                | Sous le sceau                                                           | 🖹 Raison                                                                                                | ∕ Æ Action   |                                   |
|                                   | Development Phases.png                                                                                        | La norme                                                                |                                                                                                    | <b></b>      |                                   |
|                                   | 2. Annexe: Formulaire d'autorisation du re                                                                    | eprésentant légal                                                       |                                                                                                    |              |                                   |

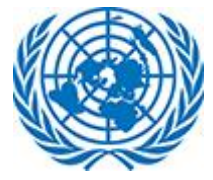

Si l'utilisateur(trice) choisit « ex parte », il(elle) doit expliquer pourquoi dans le champ « Raison ».

| TÉLÉCHARGER DES DOCUMENTS         | caractères suivants : & " ? <> # () % ~   / \. Les insons de fichiers ne piers de plus de 100 Mo. | euvent pas | se terminer par un point    |          | ENREGISTR<br>COMME<br>BROUILLO |
|-----------------------------------|---------------------------------------------------------------------------------------------------|------------|-----------------------------|----------|--------------------------------|
| ocument principal (application) * |                                                                                                   |            |                             |          | SOUMETT                        |
|                                   | Glisser-déposer ou Parco                                                                          | urir les   | fichiers                    |          | ×                              |
|                                   |                                                                                                   |            |                             |          | ANNULE                         |
| 🖹 Nom de Fichier                  | Confidentialité des documents                                                                     |            | 🖹 Raison                    | Æ Action | 1                              |
| Development Phases.png            | Ex-Parte                                                                                          |            | A Construction and accurate | ŵ        |                                |

[<u>N. B.</u> : Les documents soumis aux règles normales de confidentialité seront mis à la disposition de la partie requérante et de la partie défenderesse. Tout document classé « ex parte » sera examiné par le Greffe. Si le Greffe approuve cette classification, le document ne sera pas mis à la disposition des autres parties. Si le Greffe rejette cette classification, le document relèvera des règles normales de confidentialité et sera mis à la disposition de la partie requérante et de la partie défenderesse.]

L'utilisateur(trice) peut supprimer tout document téléchargé par erreur ou inutile en cliquant sur l'icône de la corbeille. Le document sera supprimé et ne fera pas partie de la requête.

| Nom de Fichier         | Confidentialité des documents | 🖹 Raison              | Æ Action |
|------------------------|-------------------------------|-----------------------|----------|
| Development Phases.png | Ex-Parte 🗸                    | ]                     | Û        |
|                        |                               | A Ce champ est requis |          |

**Confirmation** : Dans cette section, l'utilisateur(trice) certifie l'exactitude des renseignements communiqués et l'authenticité des documents fournis en cochant la case puis soumet le formulaire.

| CONFIRMATION                                                                                                    |  |
|----------------------------------------------------------------------------------------------------|--|
| Ve certifie par la présente qu'à ma connaissance, les informations fournies dans ce formulaire de candidature sont véridiques, exactes et complètes et que toutes les copies soumises au Tribunal du contentieux sont des copies conformes des documents originaux. |  |
|                                                                                                    |  |

Après avoir cliqué sur Soumettre, l'utilisateur(trice) reçoit un message de confirmation.

| Succ                                                 | ès                                              |
|------------------------------------------------------|-------------------------------------------------|
| Votre demande au Tribunal du contenti<br>soumise ave | eux des Nations Unies (UNDT) a été<br>ec succès |
| ок                                                   |                                                 |

S'il(elle) ne souhaite pas cliquer sur « Soumettre », l'utilisateur(trice) peut choisir d'enregistrer le formulaire partiellement rempli en cliquant sur le bouton « Enregistrer comme brouillon ».

| Réponses aux 1 / 40<br>questions: | Formulaire de demande du Tribunal du contentieux des Nations Unies<br>Vous déposez le formulaire en tant que membre du personnel contestant une décision administrative suprès du Tribunal du contentieux des Nations Unies pour le type de dépôt Demande d'interprétation du juge | ment 🧭                |
|-----------------------------------|----------------------------------------------------------------------------------------------------|-----------------------|
| Informations Sur Le Candidat      | LINFORMATIONS SUR LE CANDIDAT                                                                                                    | >                     |
| < Statut D'emploi                 |                                                                                                    |                       |
| Contestante                       | 😰 STATUT D'EMPLOI 🤡                                                                                                    |                       |
| Coordonnées Du Candidat           | 📾 ENTITÉ DÉCISIONNELLE CONTESTANTE 💿                                                                                                    | COMME<br>BROUILLON    |
| Représentant Légal                | © COORDONNÉES DU CANDIDAT 🥥                                                                                                    | SOLIMETTRE            |
| 1 Télécharger Des Documents       |                                                                                                    | Soomerine             |
| Confirmation                      | 4 REPRESENTANT LEGAL 📀                                                                                                    | ×                     |
|                                   | B TÉLÉCHARGER DES DOCUMENTS 🛕                                                                                                    | ANNULER               |
|                                   |                                                                                                    | >                     |
|                                   |                                                                                                    |                       |
|                                   |                                                                                                    |                       |
|                                   |                                                                                                    |                       |
| () LES NATIONS UNIES              | Contact   devite d'auteur   Alerte à la fraude   Avis de confidentialité   Con                                                                                                    | ditions d'utilisation |

Un message s'affiche pour indiquer à l'utilisateur(trice) que le formulaire a bien été enregistré.

| Succès                                                   |  |
|----------------------------------------------------------|--|
| Votre formulaire de demande a été enregistré avec succès |  |
| ок                                                       |  |
| INDE                                                     |  |

L'utilisateur(trice) peut accéder au formulaire sauvegardé partiellement rempli à partir de la section Brouillon du tableau de bord. Sélectionner l'option Brouillon sur le tableau de bord.

|                                             | NIES                          |                                               | ~                           |
|---------------------------------------------|-------------------------------|-----------------------------------------------|-----------------------------|
| 🔘 Cas 💽 Brouillon                           |                               | Afficher 10 ¢ éléments                        | Q Tapez ici pour rechercher |
| 🖹 Numéro de ref 🚽 🚨 Nom                     | Type de dépôt                 |                                               |                             |
| 324 ,                                       | Formulaire d'appel individuel | III ACTIO                                     | ()                          |
| Affichage de l'élément 1 à 1 sur 1 éléments |                               | Voir lapplication     Z Modifier lapplication | Précédent 1 Suivant Dernier |

Dans la colonne Action de la page affichant les brouillons, sélectionner « Modifier la requête » et continuer à remplir le formulaire.

Une fois que l'utilisateur(trice) a terminé de créer sa requête, il(elle) reçoit un courriel de confirmation.

| Dear Email,Exchange,                                                                                                    | 4 |
|----------------------------------------------------------------------------------------------------|---|
|                                                                                                    |   |
| Your request for filing against UNDT has been submitted successfully to CCMS.                                                                                                    |   |
| Best Regards,<br>United Nations Dispute Tribunal                                                                                                    |   |
| IMPORTANT: This is a system generated email. Please do not reply to this message.                                                                                                    |   |
| CONFIDENTIALITY NOTICE: The information contained in this e-mail and its attachments is<br>for the use of the intended recipients only, and may be strictly confidential and/or legally<br>privileged. If the reader of this message is not the intended recipient, or the employee or agent                  | * |
| responsible for delivering it to the intended recipient, any unauthorized review, use, disclosure,<br>or distribution of the information is prohibited. If you have received this e-mail in error, please<br>notify the sender immediately by reply e-mail and destroy all copies of the original message and |   |
| any attachments.                                                                                                    | Ŧ |

Le statut de la requête est « Reçue » jusqu'à ce que le Greffe accepte le dossier.

| ⊕ TRIBUNAL D'APP  | EL DES NATIONS UNIES                        |                          |            |                  |                          |                               |                     |
|-------------------|---------------------------------------------|--------------------------|------------|------------------|--------------------------|-------------------------------|---------------------|
| 🖨 Cas             |                                             |                          |            |                  |                          |                               |                     |
| 🖲 Cas 🔵 Brouille  | n                                           |                          |            |                  | Afficher 10 ¢ élémer     | Q, Tapez                      | ici pour rechercher |
| 📓 Numéro de ref 🖨 | 🔒 Nom                                       | Numéro de cas            | 🗢 🖻 Statut | 🔒 Attribué comme | 🗢 🛗 Date de soumission 🔗 | 🚽 📓 Type de dépôt             | 🗢 🚝 Action          |
| 323               | Secretary-General of the<br>United Nations, | Temp-UNAT-2022-<br>WCA40 | Reçu       | Appelant         | 28 janv. 2022            | Formulaire d'appel individuel |                     |
|                   |                                             |                          |            |                  |                          |                               |                     |

## 2 Déposer une requête en ligne auprès du Tribunal d'appel

Selon une procédure semblable à celle décrite dans la section précédente, l'utilisateur(trice) peut former un recours en ligne auprès du Tribunal d'appel en suivant les étapes suivantes.

Cliquer sur le bouton « Créer un nouvel appel UNAT » dans le tableau de bord.

|     | Système de gestion des affaires judiciaires | English   Français Sélectionnez un role_Efiler<br>① (UTC-12:00) Ligne de changement de date internationale (Ouest) Tarunkumar Si |
|-----|---------------------------------------------|----------------------------------------------------------------------------------------------------|
|     | A Accueil                                   |                                                                                                    |
| Tal | bleau de bord                               | O CRÉER UN NOUVEAU APPLICATION UNDT                                                                                              |

L'utilisateur(trice) accède à un écran où, parmi les options proposées, il(elle) précise sa qualité et indique le type d'appel qu'il(elle) souhaite former.

L'utilisateur(trice) saisit le Tribunal d'appel en son nom propre ou au nom d'une organisation:

#### Particulier

Organisation

| DÉPOSER UNE NOUVELLE REQUÊTE AUPRÈS DU<br>TRIBUNAL D'APPEL DES NATIONS UNIES                                       | DÉPOSER UNE NOUVELLE REQUÊTE AUPRÈS DU<br>TRIBUNAL D'APPEL DES NATIONS UNIES                                                                                                    |
|----------------------------------------------------------------------------------------------------|----------------------------------------------------------------------------------------------------|
| La partie déposante est *  Individuel  Organisation  Qui dépose cette demande? *  Sélectionnez la demande de dépôt | La partie déposante est • <ul> <li>Individuel</li> <li>Organisation</li> </ul> Sélectionnez le type de dépôt • Formulaire d'appel individuel                                                         |
| Sélectionnez le type de dépôt • Type de classement                                                                 | <ul> <li>Formulaire d'appel individuel explique quel est le type de dépôt et quels documents ou fichiers doivent être téléchargés pour le type de dépôt correspondant.</li> <li>CONTINUER</li> </ul> |

Lorsqu'il(elle) souhaite faire appel en son nom propre, l'utilisateur(trice) est dirigé(e) vers un deuxième formulaire, qui contient les sections suivantes :

| Accelet                       |                                                   |                                                                                                    |                                                                |     |
|-------------------------------|---------------------------------------------------|----------------------------------------------------------------------------------------------------|----------------------------------------------------------------|-----|
| questions:                    | Vou s déposez le formulaire en tant que représent | DUNAL O APPEL OES NATIONS UNIES<br>ant du membre du personnel auprès du Tribunal d'appel des Nations Unie | s pour le type de dépôt Organisation du formulaire d'appel 🏾 🖉 |     |
| Informations D'appel          | SÉLECTIONNEZ EN FONCTION DE VOT                   | RE ATTRAIT                                                                                                |                                                                |     |
| Renseignements Sur L'appelant | 1                                                 |                                                                                                    |                                                                | _   |
| Statut D'emploi               | Tibunal / Organisation *                          |                                                                                                    |                                                                |     |
| Coordonnées De L'appelant     | Tibunal / Organisation                            |                                                                                                    |                                                                |     |
| Représentant Légal            |                                                   |                                                                                                    |                                                                |     |
| Télécharger Des Documents     | RENSEIGNEMENTS SUR L'APPELANT                     | 9                                                                                                    |                                                                | sou |
| Confirmation                  | Le sexe *                                         |                                                                                                    |                                                                |     |
|                               | 🔿 Male 🔿 Female                                   |                                                                                                    |                                                                |     |
|                               | Plénom *                                          | Deuxième nom                                                                                              | Nom de famille *                                               | A   |
|                               | Prénom                                            | Deuxième nom                                                                                              | Nom de famille                                                 |     |
|                               | Date de naissance *                               | Nationalité *                                                                                             | Numéro d'index                                                 |     |
|                               | Date de naissance                                 | Hationalité                                                                                               | <ul> <li>Numéro d'index</li> </ul>                             |     |

#### Nombre de champs à remplir obligatoirement

Le formulaire d'appel comprend plusieurs sections indiquées à gauche de l'écran dans le menu réductible. L'utilisateur(trice) peut cliquer sur telle ou telle section pour y accéder directement.

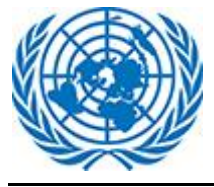

Le menu de gauche indique également le nombre de champs qu'il est obligatoire de renseigner.

Les boutons flottants « Enregistrer comme brouillon » et « Soumettre le formulaire » permettent à l'utilisateur(trice) d'exécuter immédiatement ces deux actions. L'utilisateur(trice) peut quitter le formulaire en utilisant le bouton flottant « Annuler ».

Lorsqu'il(elle)souhaite faire appel au nom d'une organisation, l'utilisateur(trice) est dirigé(e) vers un deuxième formulaire, qui contient les sections suivantes :

| ponses aux 0 / 17<br>juestions:       | Formulaire d'appel du Trib<br>Vous déposez le formulaire en tant que Organisati | unal d'appel des Nations Unies<br>on auprès du Tribunal d'appel des Nations Unies pour le type de dépôt Fo | xmulaire d'appel individuel 🔗                 |      |
|---------------------------------------|---------------------------------------------------------------------------------|----------------------------------------------------------------------------------------------------|-----------------------------------------------|------|
| ormations D'appel                     | SÉLECTIONNEZ EN FONCTION DE VOTR                                                | e attrait 📀                                                                                                |                                               |      |
| tité Décisionnelle<br>intestante      |                                                                                 |                                                                                                    |                                               |      |
| nseignements Sur Le<br>pondant        | Tribunal / Organisation  Tribunal / Organisation                                |                                                                                                    |                                               | ENRE |
| lécharger Des Documents               |                                                                                 |                                                                                                    |                                               | -    |
| infirmation                           | CINERATION QUI A RENDU LA DÉCIS                                                 | SION ADMINISTRATIVE INITIALEMENT CONTESTÉE 🛛                                                               |                                               | sou  |
| · · · · · · · · · · · · · · · · · · · | Nom de l'organisation *                                                         | Type d'entité                                                                                              | Bureau                                        |      |
| _                                     | Nom de l'organisation                                                           | ✓ Type d'entité                                                                                            | Bureau qui a pris la décision de contestation | AN   |
|                                       | E Avocat représentant l'organisation                                            |                                                                                                    |                                               |      |
|                                       | Prénom *                                                                        | Nom de famille *                                                                                           | Email *                                       |      |
|                                       | Prénom                                                                          | Nom de famille                                                                                             | Email                                         |      |

#### Nombre de champs à remplir obligatoirement

Le formulaire d'appel comprend plusieurs sections indiquées à gauche de l'écran dans le menu réductible. L'utilisateur(trice) peut cliquer sur telle ou telle section pour y accéder directement.

Le menu de gauche indique également le nombre de champs qu'il est obligatoire de renseigner.

Les boutons flottants « Enregistrer comme brouillon » et « Soumettre le formulaire » permettent à l'utilisateur(trice) d'exécuter immédiatement ces deux actions. L'utilisateur(trice) peut quitter le formulaire en utilisant le bouton flottant « Annuler ».

**Renseignements sur l'appel** : Cette section doit être remplie quelle que soit la partie appelante (particulier ou organisation). Sélectionner l'option qui convient dans le menu déroulant Tribunal/Organisation.

| Système de                                       | gestion des affaires judiciaires   Erglich   Farquis Stlectionnez un rôle Effier                                                                                                    | Tarunkumar Si |
|--------------------------------------------------|----------------------------------------------------------------------------------------------------|---------------|
| Réponses aux 0 / 31<br>questions:                | Formulaire d'appel du Tribunal d'appel des Nations Unies<br>Vous déposer le formulaire en tant que représentant du membre du personnel auprès du Tribunal d'appel des Nations Unies pour le type de dépôt Organisation du formulaire d'appel 🥏 |               |
| Informations D'appel                             | ✤ sélectionnez en fonction de votre attrait <sup>O</sup>                                                                                                    | ~             |
| Renseignements Sur Lappelant     Statut D'emploi | Tribunal / Organisation                                                                                                    | -             |
| Coordonnées De L'appelant                        | Tribunal / Organisation                                                                                                    |               |
| Représentant Légal                               | Tribunal / Organisation                                                                                                    | )             |
| Télécharger Des Documents     Confirmation       | Jugement / ordonnance du Tribunal du contentieux des Nations Unies<br>Jugement / ordonnance du Tribunal du contentieux administratif de l'UNRWA                                                                                                | ETTRE         |
|                                                  | Jugement / ordonnance du Tribunal d'appel des Nations Unies (révision, correction, interprétation, exécution)                                                                                                    | <             |
|                                                  | Décision administrative (UNJSPF, OACI, ICJ, IMO, ISA, ITLOS, WMO) Décision du Conseil des vensions                                                                                                    | ULER          |
|                                                  |                                                                                                    | U             |

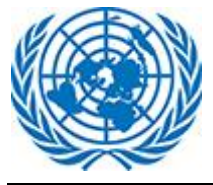

Sélectionner le type de décision attaquée. L'utilisateur(trice) doit choisir l'une des options suivantes :

Dans le champ « Tribunal/Organisation », l'utilisateur(trice) a la possibilité de sélectionner l'option « Jugement/ordonnance du Tribunal du contentieux administratif des Nations Unies », comme indiqué ci-dessous.

| Système de                                                                          | gestion des affaires judiciaires                                                                                                  | English   Français Sélectionnez un rôle Effer<br>(UTC-12.00) Ligne de changement de date internationale (Ouest)   | Tarunkumar Si |
|-------------------------------------------------------------------------------------|----------------------------------------------------------------------------------------------------|----------------------------------------------------------------------------------------------------|---------------|
| Réponses aux 2 / 34<br>questions:                                                   | Formulaire d'appel du Tribunal d'appel des N<br>Vous déposez le formulaire en tant que représentant du membre du personnel auprès | ations Unies<br>du Tribunal d'appel des Nations Unies pour le type de dépôt Organisation du formulaire d'appel  🤊 |               |
| <ul> <li>2 Informations D'appel</li> <li>Q Renseignements Sur L'appelant</li> </ul> | SÉLECTIONNEZ EN FONCTION DE VOTRE ATTRAIT                                                                                         |                                                                                                    | ~             |
| Statut D'emploi                                                                     | Tribunal / Organisation *<br>Jugement / ordonnance du Tribunal du contentieux des Nations Unies                                   |                                                                                                    |               |
| Coordonnées De Lappelant                                                            | Sélectionnez Basé sur: *                                                                                                    |                                                                                                    | BROUILLON     |
| Confirmation                                                                        | Numéro de jugement / d'ordonnance                                                                                                 |                                                                                                    | SOUMETTRE     |
| -                                                                                   | Veuillez sélectionner<br>Numéro de jugement / d'ordonnance                                                                        |                                                                                                    | ULER          |
|                                                                                     | Numéro de dossier                                                                                                    |                                                                                                    |               |

Si l'utilisateur(trice) sélectionne ensuite « Numéro de jugement/d'ordonnance », l'application l'aide à rechercher dans les ordonnances et jugements et à sélectionner le numéro de dossier (numéro d'affaire) correspondant. Inversement, s'il(elle) sélectionne « Numéro de dossier », l'application l'aide à retrouver le numéro de jugement ou d'ordonnance correspondant.

L'utilisateur(trice) a également la possibilité de saisir directement dans l'un ou l'autre champs le numéro de dossier ou le numéro de jugement ou d'ordonnance si ces numéros n'apparaissent pas dans l'application.

| Formulaire d'appel du Tribunal d'appel des Nations Unies<br>Vous déposez le formulaire en tant que représentant du membre du personnel auprès du Tribunal d'appel des Nat | Formulaire d'appel du Tribunal d'appel des Natio<br>Vous déposez le formulaire en tant que représentant du membre du personnel auprès du Tri |
|----------------------------------------------------------------------------------------------------|----------------------------------------------------------------------------------------------------|
| SÉLECTIONNEZ EN FONCTION DE VOTRE ATTRAIT                                                                                                    | SÉLECTIONNEZ EN FONCTION DE VOTRE ATTRAIT                                                                                                    |
| Tribunal / Organisation *                                                                                                    | Tribunal / Organisation *                                                                                                    |
| Jugement / ordonnance du Tribunal du contentieux des Nations Unies                                                                                                    | Jugement / ordonnance du Tribunal du contentieux des Nations Unies                                                                           |
| Sélectionnez Basé sur: •<br>Numéro de dossier                                                                                                    | Sélectionnez Basé sur: *<br>Numéro de jugement / d'ordonnance                                                                                |
| Numéro de dossier *                                                                                                    | Numéro de jugement / d'ordonnance *                                                                                                    |
| Numéro de jugement / d'ordonnance *                                                                                                    | Numéro de dossier *                                                                                                    |
| ×2021/UNAT/134                                                                                                    | ×Testing                                                                                                    |

Unies

L'utilisateur(trice) peut sélectionner plusieurs éléments dans les champs « Numéro de jugement/d'ordonnance » et « Numéro de dossier ».

| Formulaire d'appel du Tribunal d'appel des Nations Unies<br>Vous déposez le formulaire en tant que représentant du membre du personnel auprès du Tribunal d'appel des Nations Unies po |                     |  |  |
|----------------------------------------------------------------------------------------------------|---------------------|--|--|
| SÉLECTIONNEZ EN FONCTION DE VOTRE                                                                                                    | ATTRAIT 📀           |  |  |
| Tribunal / Organisation *                                                                                                    |                     |  |  |
| Jugement / ordonnance du Tribunal du contentieu                                                                                                    | x des Nations Unies |  |  |
| Sélectionnez Basé sur: *<br>Numéro de dossier                                                                                                    |                     |  |  |
| Numéro de dossier *                                                                                                    | 1                   |  |  |
| ×2022 ×UNAT/2021/1                                                                                                    |                     |  |  |
| Numéro de jugement / d'ordonnance *                                                                                                    |                     |  |  |
| × 2021/UNAT/134 × 052 (2021)                                                                                                    |                     |  |  |
|                                                                                                    | 1                   |  |  |

#### Informations sur la partie appelante

Si la partie appelante est un particulier, elle indique les renseignements à caractère personnel, les informations sur son emploi et ses coordonnées comme indiqué ci-dessous, en choisissant les mentions qui conviennent dans les listes déroulantes ou en saisissant les informations demandées dans les champs obligatoires.

| 🍰 RENSEIGNEMENTS SUR L'APPELANT 🗇 |   |               |                                  |  |
|-----------------------------------|---|---------------|----------------------------------|--|
| Le sexe * O Male O Female         |   |               |                                  |  |
| Prénom *                          |   | Deuxième nom  | Nom de famille *                 |  |
| Prénom                            |   | Deuxième nom  | Nom de famille                   |  |
| Date de naissance •               | ė | Nationalité * | Numéro d'index<br>Numéro d'index |  |
|                                   | _ |               |                                  |  |

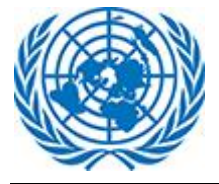

#### Manuel d'utilisation

| 😰 EMPLOI DU FONCTIONNAIRE STATUT AU MOMENT DE LA DÉCISION ATTAQUÉE INITIALE 🛛 🛇 |   |                                |   |                                     |
|---------------------------------------------------------------------------------|---|--------------------------------|---|-------------------------------------|
| Type de rendez-vous *                                                           |   | Qualité *                      |   | Niveau *                            |
| Type de rendez-vous                                                             | • | Qualité                        | • | Niveau                              |
| Étape *                                                                         |   | Région du lieu d'affectation * |   | Entité d'emploi des Nations Unies * |
| Étape                                                                           | • | Région du lieu d'affectation   | • | Entité d'emploi des Nations Unies   |
| Type d'entité *                                                                 |   | Bureau de l'emploi *           |   |                                     |
| Type d'entité                                                                   | • | Bureau de l'emploi             | • |                                     |
|                                                                                 |   |                                |   |                                     |
|                                                                                 |   |                                |   |                                     |
|                                                                                 |   |                                |   |                                     |
| 🕲 COORDONNÉES DE L'APPELANT 🥏                                                   |   |                                |   |                                     |

| Adresse mail *         |                                 |                  |
|------------------------|---------------------------------|------------------|
| Adresse mail           |                                 |                  |
|                        |                                 |                  |
| Adresse électronique * | Fax                             | Téléphone fixe * |
| Adresse électronique   | Fax                             | Téléphone fixe   |
|                        |                                 |                  |
| Téléphone de travail * | Téléphone cellulaire (mobile) * |                  |
| Téléphone de travail   | Téléphone cellulaire (mobile)   |                  |
|                        |                                 |                  |

#### Saisir les informations concernant le représentant légal.

| 🚨 REPRÉSENTANT DE L'APPELANT 📀                                                                                                    |                      |                               |  |  |
|----------------------------------------------------------------------------------------------------|----------------------|-------------------------------|--|--|
| Appelant / membre du personnel représenté par *                                                                                                |                      |                               |  |  |
| Appelant / membre du personnel représenté par                                                                                                  |                      |                               |  |  |
| Juridiction nationale dans laquelle le conseil est autorisé à exercer<br>Juridiction nationale dans laquelle le conseil est autorisé à exercer |                      |                               |  |  |
| Prénom du conseil                                                                                                    | Nom du conseil       | Adresse mail                  |  |  |
| Prénom du conseil                                                                                                    | Nom du conseil       | Adresse mail                  |  |  |
| Adresse électronique                                                                                                    | Téléphone de travail | Téléphone cellulaire (mobile) |  |  |
| Adresse électronique                                                                                                    | Téléphone de travail | Téléphone cellulaire (mobile) |  |  |

#### Informations sur l'organisation

Si la partie appelante est une organisation, elle renseigne les champs relatifs à l'organisation qui a rendu la décision contestée et ceux relatifs à la partie intimée, en choisissant les mentions qui conviennent dans les listes déroulantes ou en saisissant les informations demandées dans les champs obligatoires.

| 🚓 ORGANISATION QUI A RENDU LA DÉCISION ADMINISTRATIVE INITIALEMENT CONTESTÉE 📀 |                                                         |         |  |  |
|--------------------------------------------------------------------------------|---------------------------------------------------------|---------|--|--|
| Nom de l'organisation *<br>Nom de l'organisation                               | Bureau<br>Bureau qui a pris la décision de contestation |         |  |  |
| E Avocat représentant l'organisation                                           |                                                         |         |  |  |
| Prénom *                                                                       | Nom de famille *                                        | Email * |  |  |
| Prénom                                                                         | Nom de famille                                          | Email   |  |  |
|                                                                                |                                                         |         |  |  |

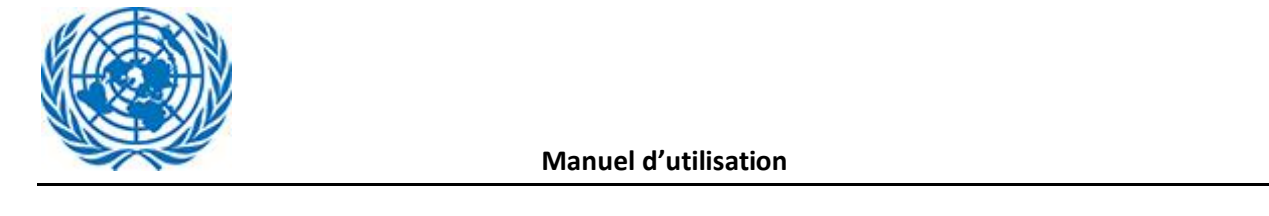

| ♣ RENSEIGNEMENTS SUR LE RÉPONDANT 💿 |                 |                  |  |  |  |
|-------------------------------------|-----------------|------------------|--|--|--|
| Le sexe * O Male O Female           |                 |                  |  |  |  |
| Prénom *                            | Deuxième nom    | Nom de famille * |  |  |  |
| Prénom                              | Deuxième nom    | Nom de famille   |  |  |  |
| Date de naissance                   | Nationalité     | Numéro d'index   |  |  |  |
| Date de naissance                   | Nationalité 🗸 🗸 | Numéro d'index   |  |  |  |
|                                     |                 |                  |  |  |  |
| Adresse électronique                | Téléphone       |                  |  |  |  |
| Adresse électronique                | Téléphone       |                  |  |  |  |
|                                     |                 |                  |  |  |  |

**Télécharger des documents** : Dans cette section, l'utilisateur(trice) télécharge les pièces justificatives à l'appui de son recours.

Il convient de télécharger les documents dans la bonne catégorie (Document principal, Annexes, etc.).

Pour déposer les documents, l'utilisateur(trice) peut utiliser la fonction « parcourir » ou la fonction « glisser-déposer ».

Il est possible de déposer plusieurs fichiers en même temps en utilisant les deux fonctions.

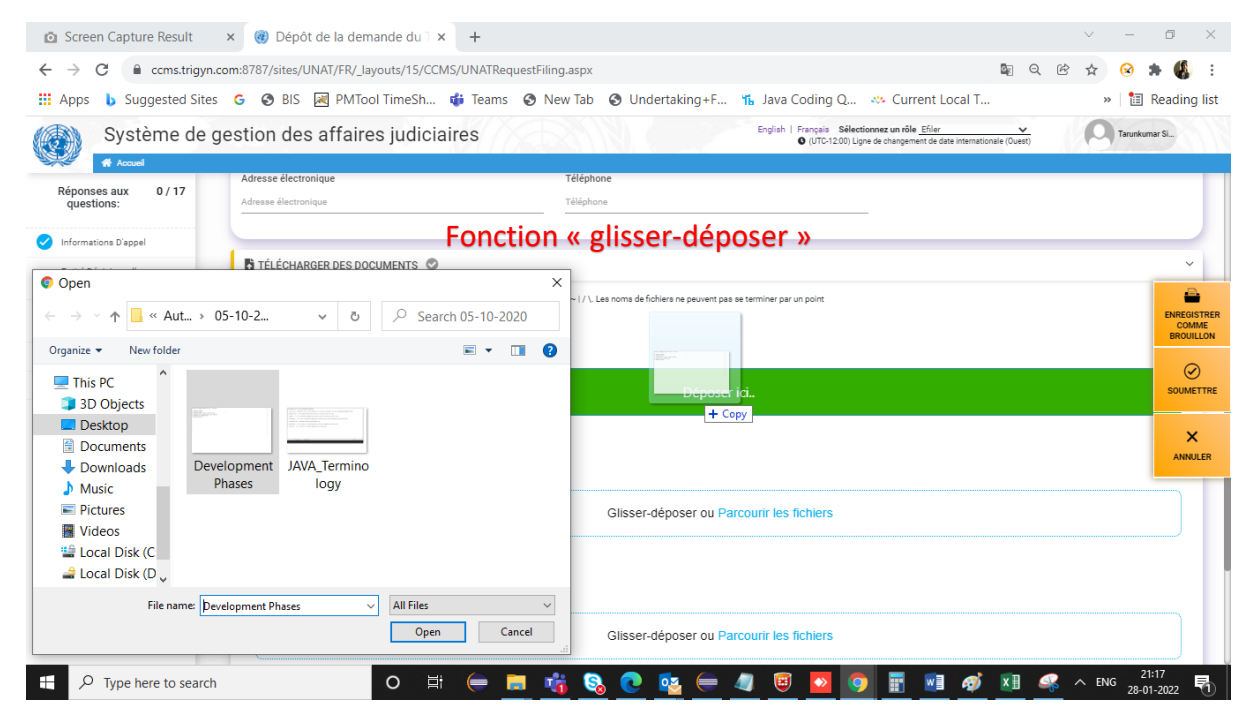

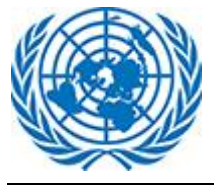

| $\rightarrow$ C $$ ccms.      | trigyn.com:8787/sites/UNAT/FR/_layout                                           | s/15/CCMS/UNATRequestFiling.                                                              | aspx 📓 Q. (d                                                                        | 🖻 🛧 😣 🛸 🚯     |
|-------------------------------|---------------------------------------------------------------------------------|-------------------------------------------------------------------------------------------|-------------------------------------------------------------------------------------|---------------|
| Apps 🔥 Suggeste               | d Sites 🕒 🚱 BIS 🔀 PMTool Tii                                                    | neSh 🐞 Teams 🛭 🔇 New                                                                      | Tab 🔇 Undertaking+F 🌇 Java Coding Q 🤲 Current Local T                               | » 🔠 Reading   |
| Svstème                       | de gestion des affaires i                                                       | udiciaires                                                                                | English   Français Sélectionnez un rôle Efiler                                      | Tarunkumar Si |
| A Accurat                     | ,                                                                               | 17117.0860                                                                                | <ul> <li>O (C 12:00) Egite de chaligement de date internationale (Odear)</li> </ul> | <u> </u>      |
|                               | TELECHARGER DES DOCUME                                                          | INTS 💟                                                                                    |                                                                                     | ~             |
| eponses aux 0/3<br>questions: | 1                                                                               |                                                                                           | 101 I.C. 101 I.C. 101 I.C. 101                                                      |               |
|                               | ALes noms de richiers ne peuvent pas c<br>ALe glisser-déposer est recommandé po | ontenir les caracteres suivants : & - ? < > # () %<br>iur les fichiers de plus de 100 Mo. | ~//  Les noms de richiers ne peuvent pas se terminer par un point                   |               |
| nformations D'appel           | 1. Description of a local (see al. (                                            |                                                                                           | FONCTION                                                                            |               |
|                               | 1. Document principal (appel /                                                  | requete)                                                                                  | « parcourir »                                                                       |               |
| Open                          |                                                                                 | Х                                                                                         |                                                                                     | -             |
| → × ♠ <mark>–</mark> « lak    | () Lakshmi v ē                                                                  | O Search Lakshmi Sel D                                                                    | Glisser-déposer ou Parcourir les fichiers                                           | ENREG         |
|                               |                                                                                 | Search EakShim_Sei_D                                                                      |                                                                                     | CON           |
| anize 🔻 🛛 New folder          |                                                                                 | = 🕶 🔳 😮                                                                                   |                                                                                     |               |
| Sonali ^                      | Name                                                                            | Date modified Ty^                                                                         |                                                                                     |               |
| This PC                       | 30-Apr-19 exam question Batch                                                   |                                                                                           |                                                                                     | SOUM          |
| 3D Objects                    | Batch 5 Questions1                                                              | 05-06-2019 11:25 N                                                                        | Glisser-déposer ou Parcourir les fichiers                                           |               |
| Desktop                       | maven_mock_test_i                                                               | 28-06-2019 12:52 N                                                                        | •                                                                                   |               |
| Eclipse Wor                   | maven_mock_test_ii                                                              | 28-06-2019 12:53 N                                                                        |                                                                                     | ANN           |
|                               | Selenium Question for IBM                                                       | 08-07-2019 12:15 N                                                                        |                                                                                     |               |
| Regumo                        | 🔤 TEST 1                                                                        | 08-07-2019 12:15 N                                                                        |                                                                                     |               |
| Coffee                        | TEST 2                                                                          | 08-07-2019 12:15 N                                                                        |                                                                                     |               |
| Software                      | TEST 3                                                                          | 08-07-2019 12:16 N                                                                        | Glisser déposer ou Darcourir les fichiers                                           |               |
| Songs                         | TEST 4                                                                          | 08-07-2019 12:15 N                                                                        |                                                                                     |               |
| 🗄 Documents 🗸 .               |                                                                                 | >                                                                                         |                                                                                     |               |
| File nar                      | me: "Selenium Question for IBM" "30-, ~                                         | All Files 🗸                                                                               |                                                                                     |               |
|                               |                                                                                 |                                                                                           |                                                                                     |               |
|                               |                                                                                 | Onen Cancel                                                                               |                                                                                     |               |

Contraintes de téléchargement : certaines extensions ne sont pas acceptées (exe, ps1, etc.) ; le fichier ne doit pas dépasser 1,2 Go. En cas d'échec du téléchargement, l'utilisateur(trice) en est informé(e).

Il est recommandé d'utiliser la fonction « glisser-déposer » pour les fichiers de plus de 100 Mo.

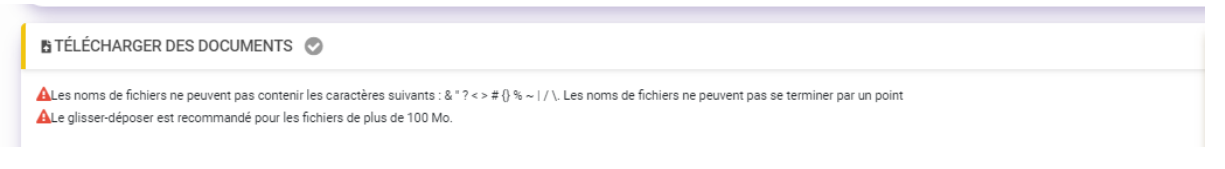

Indiquer le niveau de confidentialité du document en choisissant l'une des options de la liste déroulante.

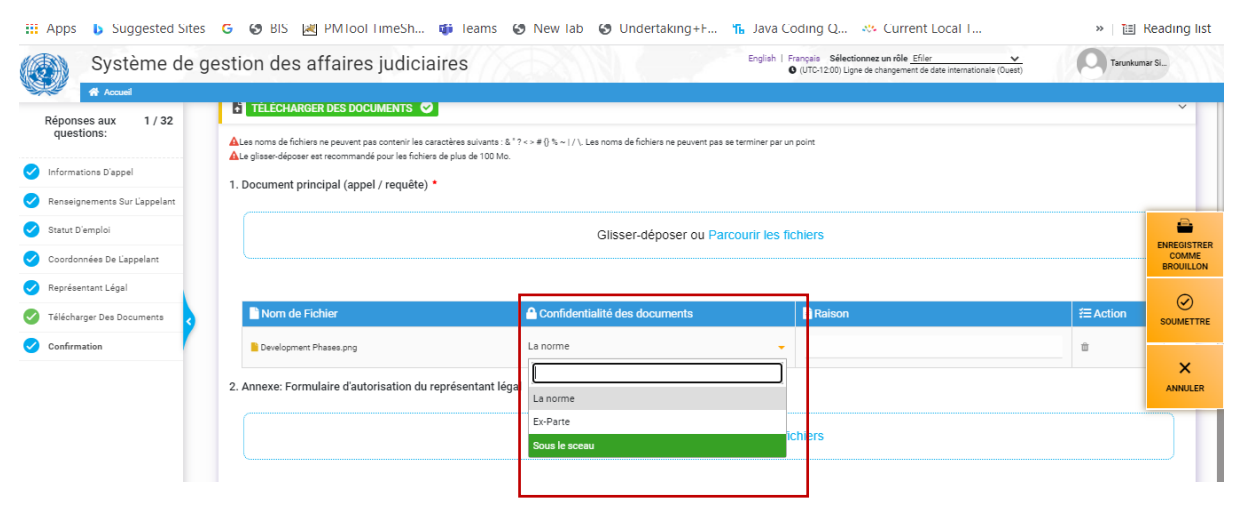

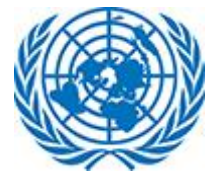

Si l'utilisateur(trice) choisit « ex parte », il(elle) doit expliquer pourquoi dans le champ « Raison ».

| TÉLÉCHARGER DES DOCUMENTS          | caractères suivants : & " ? < > # {} % ~   / \. Les noms de fichiers ne jers de plus de 100 Mo. | peuvent pas se terminer par un point | ENREGIS<br>COMM<br>BROUILL |     |
|------------------------------------|-------------------------------------------------------------------------------------------------|--------------------------------------|----------------------------|-----|
| Document principal (application) * |                                                                                                 |                                      | Soumet                     | TRE |
|                                    | Glisser-déposer ou Parco                                                                        | purir les fichiers                   | ANNUL                      | ER  |
| Nom de Fichier                     | Confidentialité des documents                                                                   | Raison                               | ∕≡ Action                  |     |
| Development Phases.png Ex-Parte    |                                                                                                 |                                      |                            |     |

[<u>N. B.</u> : Les documents soumis aux règles normales de confidentialité seront mis à la disposition de la partie appelante et de la partie intimée. Tout document classé « ex parte » sera examiné par le Greffe. Si le Greffe approuve cette classification, le document ne sera pas mis à la disposition des autres parties. Si le Greffe rejette cette classification, le document relèvera des règles normales de confidentialité et sera mis à la disposition de la partie appelante et de la partie intimée.]

L'utilisateur(trice) peut supprimer tout document téléchargé par erreur ou inutile en cliquant sur l'icône de la corbeille. Le document sera supprimé et ne fera pas partie du recours.

| TÉLÉCHARGER DES DOCUMENTS ▲<br>Les noms de fichiers ne peuvent pas contenir les caractères suivants : & * ? <> # {} % ~ ! / \. Les noms de fichiers ne peuvent pas se terminer par un point<br>Le glisser-déposer est recommandé pour les fichiers de plus de 100 Mo. |                               |                     |          |  |  |  |  |
|----------------------------------------------------------------------------------------------------|-------------------------------|---------------------|----------|--|--|--|--|
| ocument principal (application) *                                                                                                    |                               |                     | SOUMETT  |  |  |  |  |
| Glisser-déposer ou Parcourir les fichiers                                                                                                    |                               |                     |          |  |  |  |  |
| Nom de Fichier                                                                                                    | Confidentialité des documents | 🖹 Raison            | ⁄ Action |  |  |  |  |
| Development Phases.png                                                                                                    | Ex-Parte                      | Ce champ est requis | 1        |  |  |  |  |

**Confirmation** : Dans cette section, l'utilisateur(trice) certifie l'exactitude des renseignements communiqués et l'authenticité des documents fournis en cochant la case puis soumet le formulaire.

| CONFIRMATION                                                   |  |
|----------------------------------------------------------------|--|
| Contentieux sont des copies conformes des documents originaux. |  |
|                                                                |  |

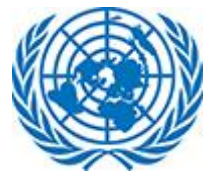

Après avoir cliqué sur Soumettre, l'utilisateur(trice) reçoit un message de confirmation.

|     | Succès                                                                                   |
|-----|------------------------------------------------------------------------------------------|
| DA! | Votre demande au Tribunal d'appel des Nations Unies (UNAT) a été<br>soumise avec succès. |
| l   | ок                                                                                       |

S'il(Si elle) ne souhaite pas cliquer sur « Soumettre », l'utilisateur(trice) peut choisir d'enregistrer le formulaire partiellement rempli en cliquant sur le bouton « Enregistrer comme brouillon ».

L'utilisateur(trice) peut accéder au formulaire sauvegardé partiellement rempli à partir de la section Brouillon du tableau de bord. Sélectionner l'option Brouillon sur le tableau de bord.

|                 | ES NATIONS UNIES |                                    |             |                                               |    | ~                         |
|-----------------|------------------|------------------------------------|-------------|-----------------------------------------------|----|---------------------------|
| B Numéro de ref | Nom 🗢            | 🕞 Type de dénôt                    | Afficher 10 | ¢ éléments                                    | (Q | Tapez ici pour rechercher |
| 313 ,           |                  | Organisation du formulaire d'appel | ſ           |                                               |    | 1                         |
| 309 ,           |                  | Organisation du formulaire d'appel |             | Voir l'application     Modifier l'application |    |                           |
| 308 ,           |                  | Formulaire d'appel individuel      |             |                                               |    |                           |
| 304 ,           |                  | Formulaire d'appel individuel      |             |                                               |    |                           |
| 263 ,           |                  | Organisation du formulaire d'appel |             |                                               |    |                           |

Dans la colonne Action de la page affichant les brouillons, sélectionner « Modifier la requête » et continuer à remplir le formulaire.

Une fois que l'utilisateur(trice) a terminé de créer sa requête, il(elle) reçoit un courriel de confirmation.

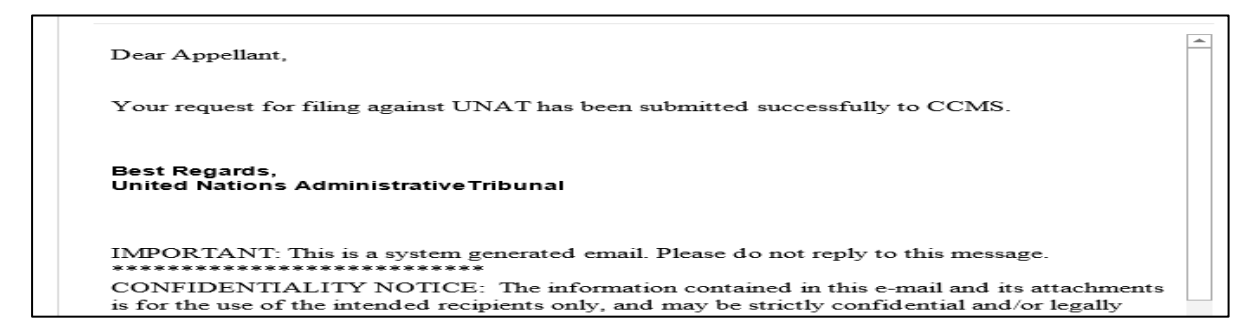

Le statut de la requête est « Reçue » jusqu'à ce que le Greffe accepte le dossier.

| ⊕ TRIBUNAL D'APP                                              | PEL DES NATIONS UNIES              |                                                      |                                                |                                                                        |                                      |                                                                |                             |
|---------------------------------------------------------------|------------------------------------|------------------------------------------------------|------------------------------------------------|------------------------------------------------------------------------|--------------------------------------|----------------------------------------------------------------|-----------------------------|
| 🚔 Cas                                                         |                                    |                                                      |                                                |                                                                        |                                      |                                                                |                             |
| 🖲 Cas 🔵 Brouillo                                              | on                                 |                                                      |                                                | _                                                                      | Afficher 10 ¢ élément                | ts (                                                           | Q Tapez ici pour rechercher |
|                                                               |                                    |                                                      |                                                |                                                                        |                                      |                                                                |                             |
| 🖹 Numéro de ref 🗢                                             | 💄 Nom 🗘                            | 🗎 Numéro de cas                                      | 🖨 Statut 🗘 🖨                                   | 😂 Attribué comme 🔶                                                     | 🖬 Date de soumission 🗸 🚽             | 🖥 Type de dépôt                                                | ♦ ﷺ Action                  |
| Numéro de ref<br>336                                          | ▲ Nom                              | Numéro de cas<br>Temp-UNAT-2022-<br>0KA7T            | E Statut +                                     | Attribué comme                                                         | Date de soumission     O3 févr. 2022 | B Type de dépôt<br>Demande de correction                       | ¢ #≣ Action                 |
| <ul> <li>Numéro de ref +</li> <li>336</li> <li>333</li> </ul> | Nom     Depp, Johnny     Doe, Jane | Numéro de cas<br>Temp-UNAT-2022-<br>0KA7T<br>2022-64 | Statut     Reçu     Numéro de dossier attribué | <ul> <li>Attribué comme</li> <li>Appelant</li> <li>Appelant</li> </ul> | Date de soumission     O3 févr. 2022 | Type de dépôt Demande de correction Application for Correction | <ul> <li></li></ul>         |

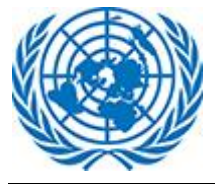

#### 3 Afficher le détail d'une affaire

En se connectant à l'application, l'utilisateur(trice) peut visualiser sur le tableau de bord la liste des affaires et effectuer telle ou telle action.

| Syste              | ème de gestion c                            | des affaires juo                          | diciaires       | <u>7</u> 5  | 8118      |                            |             |             | English   Fr | ançais Sélectionn<br>O ( | ez un rôle <u>Efiler</u> ↓<br>UTC-03:00) Groenlar | ,<br>d           | sonali.gmail              |
|--------------------|---------------------------------------------|-------------------------------------------|-----------------|-------------|-----------|----------------------------|-------------|-------------|--------------|--------------------------|---------------------------------------------------|------------------|---------------------------|
| Accuei             | le bord                                     |                                           |                 |             |           |                            |             |             | O CRÉER UN   | NOUVEAU APPLICA          | TION UNDT                                         | O CRÉER UN       | NOUVEAU APPEL UNAT        |
|                    |                                             |                                           |                 |             |           |                            |             |             |              |                          |                                                   | •                |                           |
|                    | NAL DU CONTENTIEUX                          |                                           |                 |             |           |                            |             |             |              |                          |                                                   |                  | `                         |
| 🖴 Cas              |                                             |                                           |                 |             |           |                            |             |             |              |                          |                                                   |                  |                           |
| Cas O B            | trouillon                                   |                                           |                 |             |           |                            | Affic       | her 10      | éléments     | ;                        | (                                                 | A Tapez ici pou  | r rechercher              |
| Numéro de          | ref 🗢 💄 Nom 🔶                               | Numéro de cas                             | Enregistrement  | 🗢 🖹 Statu   | nt s      | Attribué cor               | nme 🗢       | 🛗 Date de   | e soumission | 👻 🖹 Type de              | dépôt                                             | ¢ :              | Action                    |
| 712                | Zariwai, sonari                             | UNDT/GVA/2022/003/T                       |                 | Encour      | 2         | Demanded                   |             | 02 Tevi. 20 | 122          | Motion de                | suspension, de                                    | ie raction       |                           |
| 708                | Zanwar, sonali                              | (Transferred from<br>UNDT/NY/2021/069)    | Genève          | En cour     | s         | Demandeur                  |             | 15 dec. 20  | 021          | renonciati<br>délai      | on ou de prorog                                   | ation de         | E ACTION                  |
| 707                | Sonali, Tester                              | UNDT/NY/2022/002                          | New York        | En cour     | s         | Demandeur                  |             | 13 janv. 20 | 022          | jugement                 | dinterpretation                                   | au               | E ACTION                  |
| 702                | Zanwar, sonali                              | OQ2WC                                     | Genève          | Reçu        |           | Demandeur                  |             | 05 janv. 20 | 022          | Requête s                | ur le fond                                        |                  |                           |
| 699                | zanwar, sonali                              | UNDT/NY/2021/070                          | New York        | En cour     | s         | Demandeur                  |             | 22 déc. 20  | )21          | Requête s                | ur le fond                                        |                  | E ACTION                  |
| 698                | zanwar, sonali                              | Temp-UNDT-2021-EBIM1                      | New York        | Reçu        |           | Demandeur                  |             | 17 déc. 20  | 021          | Requête s                | ur le fond                                        |                  |                           |
| 697                | Zanwar, Sonali                              | Temp-UNDT-2021-YSB6J                      | Genève          | Reçu        |           | Demandeur                  |             | 17 déc. 20  | )21          | Requête s                | ur le fond                                        |                  | E ACTION                  |
| 688                | zanwar, sonali                              | (Transferred from<br>UNDT/NY/2021/068/R1) | Genève          | En cour     | s         | Demandeur                  |             | 18 nov. 20  | 021          | Requête s                | ur le fond                                        |                  | E ACTION                  |
| 686                | zanwar, sonali                              | UNDT/NY/2021/068                          | New York        | En cour     | s         | Demandeur                  |             | 18 nov. 20  | 021          | Requête s                | ur le fond                                        |                  |                           |
| 684                | zanwar, sonali                              | UNDT/NY/2021/066                          | New York        | Fermé       |           | Demandeur                  |             | 10 nov. 20  | 021          | Demande                  | de révision de ju                                 | igement          |                           |
| Affichage de l'élé | ment 1 à 10 sur 31 éléments                 |                                           |                 |             |           |                            |             |             |              | Premier                  | Précédent 1                                       | 234              | Suivant Dernier           |
|                    |                                             |                                           |                 |             |           |                            |             |             |              |                          |                                                   |                  |                           |
|                    | D'APPEL DES NATIONS UNIES                   |                                           |                 |             |           |                            |             | _/          |              |                          |                                                   |                  |                           |
| 🔹 Cas              |                                             |                                           |                 |             |           |                            |             |             |              |                          |                                                   |                  |                           |
| 🖲 Cas 🔵 B          | rouillon                                    |                                           |                 |             |           |                            | Afric       | her 10      | ¢ éléments   |                          |                                                   | 🕽 Tapez ici pou  | r rechercher              |
| 🖹 Numéro de        | ref 🗢 💄 Nom                                 | Numéro de cas                             | 🗢 🖹 Statut      | ¢           | 🖶 Attribu | é comme 🛛 🖨                | 🔰 Date de   | soumissio   | n 🗸          | 🖹 Type de dépé           | it                                                |                  | ¢ /⊟ Action               |
| 333                | Doe, Jane                                   | 2022-64                                   | Numéro de dossi | er attribué | Appelant  | /                          | 02 févr. 20 | 22          |              | Application for          | Correction                                        |                  |                           |
| 331                | Bunny, Mindy                                | Temp-UNAT-2022-<br>3X9PF                  | Reçu            |             | Appelant  |                            | 01 févr. 20 | 22          |              | Demande d'inte           | rprétation                                        |                  |                           |
| 330                | Commissioner-General of<br>UNRWA,           | f Temp-UNAT-2022-<br>KHJ8K                | Reçu            |             | Appelant  |                            | 01 févr. 20 | 22          |              | Organisation du          | ı formulaire d'ap                                 | pel              |                           |
| 329                | Secretary-General of the<br>United Nations, | Temp-UNAT-2022-<br>SA1M0                  | Reçu            |             | Appelant  |                            | 01 févr. 20 | 22          |              | Formulaire d'ap          | pel individuel                                    |                  |                           |
| 328                | Zanwar, Sonali                              | 2022-63                                   | Numéro de dossi | er attribué | Appelant  |                            | 01 févr. 20 | 22          |              | Formulaire d'ap          | pel individuel                                    |                  | HE ACTION                 |
| 327                | asas, Sonali                                | Temp-UNAT-2022-<br>YJRVW                  | Reçu            |             | Appelant  |                            | 01 févr. 20 | 22          |              | Demande d'inte           | rprétation                                        |                  |                           |
| 325                | Test, Sonali                                | Temp-UNAT-2022-<br>SCA6W                  | Reçu            |             | Appelant  |                            | 01 févr. 20 | 22          |              | Demande de co            | rrection                                          | /                |                           |
| 321                | Secretary-General of the<br>United Nations, | Temp-UNAT-2022-<br>1F71A                  | Annulled        |             | Appelant  |                            | 05 janv. 20 | 22          |              | Organisation du          | ı formulaire d'ap                                 | pel              |                           |
| 320                | Zanwar, Sonali                              | 2022-62                                   | Numéro de dossi | er attribué | Appelant  |                            | 04 janv. 20 | 22          |              | Appeal Form In           | dividual                                          |                  |                           |
| 319                | ICAO,                                       | Temp-UNAT-2021-<br>P678B                  | Reçu            |             | Appelant  |                            | 30 déc. 20  | 21          |              | Formulaire d'ap          | pel individuel                                    |                  | E ACTION                  |
| Affichage de l'élé | ment 1 à 10 sur 39 éléments                 | 10/00                                     |                 |             |           |                            |             |             |              | Premier                  | récédent 1                                        | 234              | Suivant Dernier           |
| -                  |                                             |                                           | /               |             |           |                            |             |             |              |                          |                                                   | 000              |                           |
|                    |                                             |                                           |                 |             |           |                            |             |             |              |                          |                                                   |                  |                           |
| S NATIONS UN       | NIES                                        |                                           |                 |             |           |                            |             |             | Cø           | itact   droits d'auteu   | r   Alerte à la frau                              | de   Avis de con | fidentialité   Conditions |
|                    |                                             |                                           |                 |             |           |                            |             |             |              |                          |                                                   |                  |                           |
| s la co            | olonne Actio                                | n diverse                                 | sactions        | son         | t nos     | sihles                     | en fo       | ncti        | ub noi       | statut                   | de la                                             | reau             | ête                       |
| 0.0.00             |                                             |                                           |                 |             | t pos     | 516100                     |             |             | 911 44       | Statut                   | ac la                                             | 1090             |                           |
| ctions             | s possibles (                               | UNDT)                                     |                 |             |           | Acti                       | ons c       | oossi       | ibles (      | UNAT)                    |                                                   |                  |                           |
|                    |                                             |                                           |                 |             |           |                            |             |             | ``           | ,                        |                                                   |                  |                           |
|                    |                                             |                                           |                 |             |           |                            |             |             |              |                          |                                                   |                  |                           |
| Voir l'a           | application                                 |                                           |                 |             |           |                            |             |             | E AC         | TION                     |                                                   |                  |                           |
| Affich             | er les documen                              | ts                                        |                 |             |           |                            | 1           |             | _            |                          |                                                   |                  |                           |
| Dépos              | ser une soumiss                             | sion                                      |                 |             | 0         | Voir l'ap                  | plicati     | on          |              |                          |                                                   |                  |                           |
| Dépos              | er une soumiss                              | aion au                                   | -               |             | . *       | Afficher                   | les do      | cume        | ents         |                          |                                                   |                  |                           |
| group              | e<br>Inder une audior                       | nce                                       |                 |             | 1         | 🖞 🧕 Déposer une soumission |             |             |              |                          |                                                   |                  |                           |
| > Dema             | inder une audier                            | nce pour                                  |                 |             |           | Dépose                     | r une s     | oumi        | ssion au     |                          |                                                   |                  |                           |
| une af             | ffaire de groupe                            |                                           |                 |             |           | groupe                     |             |             |              |                          |                                                   |                  |                           |

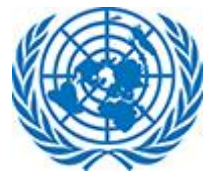

Chacune de ces actions est décrite ci-dessous.

| Fonction<br>de l'interface                              | Tribunal                                                           | Description de l'action                                                                            | Conditions                                                                          |
|---------------------------------------------------------|--------------------------------------------------------------------|----------------------------------------------------------------------------------------------------|-------------------------------------------------------------------------------------|
| Voir la requête                                         | Tribunal du<br>contentieux<br>administratif et<br>Tribunal d'appel | Ouvrir la requête en mode affichage                                                                | Action ouverte à tous les<br>utilisateurs, quel que soit le<br>statut de l'affaire  |
| Voir les<br>documents                                   | Tribunal du<br>contentieux<br>administratif et<br>Tribunal d'appel | Ouvrir la page contenant<br>toutes les pièces<br>justificatives                                    | Action ouverte à tous les<br>utilisateurs, quel que soit le<br>statut de l'affaire  |
| Déposer des<br>écritures                                | Tribunal du<br>contentieux<br>administratif et<br>Tribunal d'appel | Déposer des écritures<br>dans une affaire existante                                                | Action possible seulement<br>une fois que l'affaire a été<br>acceptée par le Greffe |
| Demander une<br>audience                                | Tribunal du<br>contentieux<br>administratif                        | Ouvrir la fenêtre où<br>l'utilisateur(trice) certifie<br>l'exactitude des<br>informations fournies | Action possible seulement<br>une fois que l'affaire a été<br>acceptée par le Greffe |
| Déposer des<br>écritures dans<br>une affaire<br>groupée | Tribunal du<br>contentieux<br>administratif et<br>Tribunal d'appel | Déposer des écritures<br>dans une affaire groupée                                                  | Action possible seulement si<br>l'affaire fait partie d'une<br>affaire groupée      |
| Demander une<br>audience dans<br>une affaire<br>groupée | Tribunal du<br>contentieux<br>administratif                        | Ouvrir la fenêtre où<br>l'utilisateur(trice) certifie<br>l'exactitude des<br>informations fournies | Action possible seulement si<br>l'affaire fait partie d'une<br>affaire groupée      |

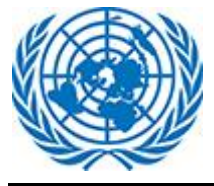

# 1.3.1 Voir la requête

L'utilisateur(trice) peut ouvrir la requête en mode Affichage. II(Elle) peut ainsi visualiser tous les renseignements donnés lors du dépôt du formulaire.

| steme de       | gestion des affaires                                                                               | judiciaires                                                         | (UTC-12.00) Ligne de changeme                       | ent de date internationale (Ouest) |   |       |
|----------------|----------------------------------------------------------------------------------------------------|---------------------------------------------------------------------|-----------------------------------------------------|------------------------------------|---|-------|
|                | Formulaira da dar                                                                                  | nande du Tribunal du contentieux de                                 | e Natione Unice                                     |                                    |   |       |
| r)             | Le formulaire est envoyé par le me                                                                 | mbre du personnel contestant une décision administrative pour le ty | pe de dépôt Requête sur le fond                     |                                    |   |       |
| ur Le Candidat | INFORMATIONS SUR LE                                                                                | CANDIDAT                                                            |                                                     |                                    | ~ |       |
| nelle          | 1                                                                                                  | Female                                                              |                                                     |                                    |   |       |
|                | Prénom                                                                                             | Sonali                                                              |                                                     |                                    |   |       |
| égal           | Deuxième nom                                                                                       |                                                                     |                                                     |                                    |   |       |
|                | Nom de famille                                                                                     | Zanwar                                                              |                                                     |                                    |   |       |
|                | Date de naissance                                                                                  | 28 Jan 2022                                                         |                                                     |                                    |   | Forn  |
|                | Nationalité                                                                                        | INDE                                                                |                                                     |                                    |   | FUIII |
|                | Numéro d'index                                                                                     |                                                                     |                                                     |                                    |   | UND   |
|                | STATUT D'EMPLOI                                                                                    |                                                                     |                                                     |                                    | v |       |
|                |                                                                                                    |                                                                     |                                                     |                                    |   |       |
|                | Type de rendez-vous                                                                                | Durée déterminée                                                    |                                                     |                                    |   |       |
|                | Niveau                                                                                             | 1                                                                   |                                                     |                                    |   |       |
|                | Étape                                                                                              | 1                                                                   |                                                     |                                    |   |       |
|                | Région du lieu d'affectation                                                                       | Afrique                                                             |                                                     |                                    |   |       |
|                | Entité d'emploi des Nations<br>Unies                                                               | Agences / Fonds / Programmes / Autres entités des Nations U         | nies                                                |                                    |   |       |
|                | Bureau de l'emploi                                                                                 | UNCCD                                                               |                                                     |                                    |   |       |
|                |                                                                                                    | CONTRACTO                                                           |                                                     |                                    |   |       |
|                | ENTITE DEGISIONNELLE                                                                               | JUNIEJIANIE                                                         |                                                     |                                    |   |       |
|                | Entité de l'ONU qui a pris la<br>décision contestée                                                | Agences / Fonds / Programmes / Autres entités des Nations U         | nies                                                |                                    |   |       |
|                | Bureau qui a pris la décision<br>de contestation                                                   | то                                                                  |                                                     |                                    |   |       |
|                |                                                                                                    |                                                                     |                                                     |                                    |   |       |
|                | © COORDONNÉES DU CAN                                                                               | DIDAT                                                               |                                                     |                                    | ~ |       |
|                | Adresse mail                                                                                       | Letur                                                               |                                                     |                                    |   |       |
|                | Adresse électronique                                                                               | sonalizanwar123@gmail.com                                           |                                                     |                                    |   |       |
|                | Fax                                                                                                |                                                                     |                                                     |                                    |   |       |
|                | Téléphone fixe                                                                                     |                                                                     |                                                     |                                    |   |       |
|                | Téléphone cellulaire (mobile)                                                                      | 23456789                                                            |                                                     |                                    |   |       |
|                |                                                                                                    |                                                                     |                                                     |                                    |   |       |
|                | 本 REPRÉSENTANT LÉGAL                                                                               |                                                                     |                                                     |                                    | ~ |       |
|                | Êtes-vous assisté par le<br>Bureau d'assistance juridique                                          | Autre                                                               |                                                     |                                    |   |       |
|                | du personnel (OSLA)?                                                                               |                                                                     |                                                     |                                    |   |       |
|                | Juridiction nationale dans<br>laquelle le conseil est autoris<br>à exercer                         |                                                                     |                                                     |                                    |   |       |
|                | III Information de l'avocat                                                                        | 1                                                                   |                                                     |                                    |   |       |
|                | Prénom du conseil                                                                                  |                                                                     |                                                     |                                    |   |       |
|                | Nom du conseil                                                                                     |                                                                     |                                                     |                                    |   |       |
|                | Adresse mail                                                                                       |                                                                     |                                                     |                                    |   |       |
|                | Adresse électronique                                                                               |                                                                     |                                                     |                                    |   |       |
|                | Téléphone de travail                                                                               |                                                                     |                                                     |                                    |   |       |
|                | Fax<br>Téléphone cellulaire (mobile)                                                               |                                                                     |                                                     |                                    |   |       |
|                |                                                                                                    |                                                                     |                                                     |                                    |   |       |
|                | III Information de l'avocat                                                                        | 2                                                                   |                                                     |                                    |   |       |
|                | Prénom du conseil                                                                                  |                                                                     |                                                     |                                    |   |       |
|                | Nom du conseil                                                                                     |                                                                     |                                                     |                                    |   |       |
|                | Adresse mail                                                                                       |                                                                     |                                                     |                                    |   |       |
|                | Téléphone de travail                                                                               |                                                                     |                                                     |                                    |   |       |
|                | Fax                                                                                                |                                                                     |                                                     |                                    |   |       |
|                | Téléphone cellulaire (mobile)                                                                      |                                                                     |                                                     |                                    |   |       |
|                | DES DOCUMENTS                                                                                      |                                                                     |                                                     |                                    |   |       |
|                | 1. Document principal (appl                                                                        | ication)                                                            |                                                     |                                    |   |       |
|                | Nom de Fichier                                                                                     |                                                                     | Confidentialité des documents                       | 🗢 🖹 Raison                         | • |       |
|                | A America Transce.phg                                                                              | alastian da senado estant Marc'                                     | ie norme                                            |                                    |   |       |
|                | 2. Annexe: Formulaire d'aut                                                                        | anauran uu representant legat                                       | ▲ Confidentialité des documents                     | e 🖹 Raison                         | • |       |
|                |                                                                                                    | Aucu                                                                | ne donnée disponible                                |                                    |   |       |
|                | 3. Copie de la décision cont                                                                       | estée (si disponible)                                               | A Confidential induced                              | B Balance                          |   |       |
|                | Nom de Fichier                                                                                     | Aucu                                                                | ne donnée disponible                                | Raison                             |   |       |
|                | 4. Annexe: Demande d'évalu                                                                         | ation de la gestion                                                 |                                                     |                                    |   |       |
|                | Nom de Fichier                                                                                     | A 1 101                                                             | Confidentialité des documents  ne donnée disponible | 🌢 🖺 Raison                         | • |       |
|                |                                                                                                    | a la direction                                                      |                                                     |                                    |   |       |
|                | 5 Reponse de l'avante                                                                              |                                                                     |                                                     |                                    |   |       |
|                | <ul> <li>Nom de Fichier</li> </ul>                                                                 |                                                                     | <ul> <li>Confidentialité des documents</li> </ul>   | 🗢 🖻 Raison                         | • |       |
|                | 5. Reponse de l'évaluation d                                                                       | Aucu                                                                | Confidentialité des documents ne donnée disponible  |                                    | • |       |
|                | S. Repoise de levaluation o     Nom de Fichier      G. Annexes à la candidature     Nom de Fichier | Aucu                                                                |                                                     | Raison                             |   |       |

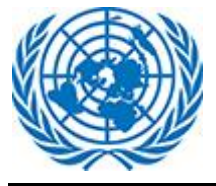

#### Manuel d'utilisation

| Formulaire d'appel o                                                                                                    | du Tribunal d'app                                                                                                    | el des Nations Unies                                                                                                    |         |  |  |
|----------------------------------------------------------------------------------------------------|----------------------------------------------------------------------------------------------------|----------------------------------------------------------------------------------------------------|---------|--|--|
| SÉLECTIONNEZ EN FONCTIO                                                                                                    | DN DE VOTRE ATTRAIT                                                                                                    | pour le type de vepor reponnee                                                                                                    | ~       |  |  |
|                                                                                                    |                                                                                                    |                                                                                                    |         |  |  |
| Tribunal / Organisation                                                                                                    | Jugement / ordonnance du Tr                                                                                                    | ibunal du contentieux des Nations Unies                                                                                                    |         |  |  |
| Numéro de jugement /<br>d'ordonnance                                                                                                    | 179 (NY/2021)                                                                                                    |                                                                                                    | ×       |  |  |
| Numéro de dossier                                                                                                    | UNDT/NY/2020/001                                                                                                    |                                                                                                    | ANNULER |  |  |
|                                                                                                    |                                                                                                    |                                                                                                    |         |  |  |
| RENSEIGNEMENTS SUR L'AP                                                                                                    | PELANT                                                                                                    |                                                                                                    | ~       |  |  |
| Le sexe                                                                                                    | Female                                                                                                    |                                                                                                    |         |  |  |
| Prénom                                                                                                    | IE                                                                                                    |                                                                                                    |         |  |  |
| Deuxième nom                                                                                                    | SonaliZanwar                                                                                                    |                                                                                                    |         |  |  |
| Nom de famille                                                                                                    | Testing                                                                                                    |                                                                                                    |         |  |  |
| Date de naissance                                                                                                    | 27 Sep 2021                                                                                                    |                                                                                                    |         |  |  |
| Nationalité                                                                                                    | SAMOA AMÉRICAIN                                                                                                    |                                                                                                    |         |  |  |
| Numéro d'index                                                                                                    | 1234567890                                                                                                    |                                                                                                    |         |  |  |
| B EMPLOI DU FONCTIONNAIRI                                                                                                    | E STATUT AU MOMENT DE LA                                                                                                    | DÉCISION ATTAQUÉE INITIALE                                                                                                    | ~       |  |  |
| _                                                                                                    |                                                                                                    |                                                                                                    |         |  |  |
| Type de rendez-vous                                                                                                    | Durée déterminée                                                                                                    |                                                                                                    |         |  |  |
| Qualite                                                                                                    | USG                                                                                                    |                                                                                                    |         |  |  |
| Niveau<br>Étape                                                                                                    | v                                                                                                    |                                                                                                    |         |  |  |
| Région du lieu d'affectation                                                                                                    | Amérique du Nord                                                                                                    |                                                                                                    |         |  |  |
| Entité d'emploi des Nations                                                                                                    | sinenque du Nord                                                                                                    |                                                                                                    |         |  |  |
| Unies                                                                                                    | Tribunaux                                                                                                    |                                                                                                    |         |  |  |
| Type d'entité                                                                                                    | с                                                                                                    |                                                                                                    |         |  |  |
| Bureau de l'emploi                                                                                                    | UNCCD                                                                                                    |                                                                                                    |         |  |  |
|                                                                                                    | ANT                                                                                                    |                                                                                                    |         |  |  |
|                                                                                                    |                                                                                                    |                                                                                                    |         |  |  |
| Adresse mail                                                                                                    | LAtur                                                                                                    |                                                                                                    |         |  |  |
| Adresse électronique                                                                                                    | SonaliZanwar123@gmail.com                                                                                                    |                                                                                                    |         |  |  |
| Fax                                                                                                    | 1234567890                                                                                                    |                                                                                                    |         |  |  |
| Téléphone fixe                                                                                                    | 1234567890                                                                                                    |                                                                                                    |         |  |  |
| Téléphone de travail                                                                                                    | 123456789                                                                                                    |                                                                                                    |         |  |  |
| relephone centraire (mobile)                                                                                                    | 1234307090                                                                                                    |                                                                                                    |         |  |  |
| & REPRÉSENTANT DE L'APPEL                                                                                                    | ANT                                                                                                    |                                                                                                    | ~       |  |  |
| Appelant / membre du                                                                                                    | human 2014                                                                                                    |                                                                                                    |         |  |  |
| personnel représenté par                                                                                                    | AVOCAT USEA                                                                                                    |                                                                                                    |         |  |  |
| Succursale OSLA                                                                                                    | Geneva                                                                                                    |                                                                                                    |         |  |  |
| Juridiction nationale dans<br>laguelle le conseil est autoricó                                                                                                    | TEst                                                                                                    |                                                                                                    |         |  |  |
| à exercer                                                                                                    |                                                                                                    |                                                                                                    |         |  |  |
| Prénom du conseil                                                                                                    | sonali                                                                                                    |                                                                                                    |         |  |  |
| Nom du conseil                                                                                                    | sonali                                                                                                    |                                                                                                    |         |  |  |
| Adresse mail                                                                                                    | sonali                                                                                                    |                                                                                                    |         |  |  |
| Adresse électronique                                                                                                    | sonalizanwar123@gmail.com                                                                                                    |                                                                                                    |         |  |  |
|                                                                                                    | 989898989                                                                                                    |                                                                                                    |         |  |  |
| Téléphone de travail                                                                                                    |                                                                                                    |                                                                                                    |         |  |  |
| Téléphone de travail<br>Téléphone cellulaire (mobile)                                                                                                    | 9898989898                                                                                                    |                                                                                                    |         |  |  |
| Téléphone de travail<br>Téléphone cellulaire (mobile)                                                                                                    | 9898989898                                                                                                    |                                                                                                    |         |  |  |
| Téléphone de travail<br>Téléphone cellulaire (mobile)                                                                                                    | 9898989898<br>NTS                                                                                                    |                                                                                                    | ~       |  |  |
| Téléphone de travail<br>Téléphone cellulaire (mobile)<br>TÉLÉCHARGER DES DOCUME<br>1. Document principal (appel /                                                                                                    | 9898989898<br>NTS<br>requête)                                                                                                    |                                                                                                    | ~       |  |  |
| Téléphone de travail<br>Téléphone cellulaire (mobile)                                                                                                    | 9898989898<br>INTS<br>requête)<br>Confidentialité des document<br>la norme                                                                                                    | s 6 Reason If request Filing Browse                                                                                                    | ~       |  |  |
| Téléphone de travail<br>Téléphone cellulaire (mobile)<br><b>1</b> : Été.ÉcH.ar.GER DES DOCUMI<br>1. Document principal (appel /<br>Norr de Etcher<br>12772843840501724.pp                                                                                                    | 9898989898<br>NTS<br>Confidentialité des document<br>la norme<br>Ex-partie                                                                                                    | Reason      If request Filing Browse      If request Filing Browse                                                                                                    | ~       |  |  |
| Téléphone de travail<br>Téléphone cellulaire (mobile)<br>Carte Carta and Carta and Carta an                                                                                                    | 989898988<br>NTS<br>Confidentialité des document<br>la norme<br>Expantie<br>la norme                                                                                                    | C Raikon      El request Filing-Browse      If request Filing-Drowse      If request Filing-Drop                                                                                                    |         |  |  |
| Téléphone de travail<br>Téléphone cellulaire (mobile)<br>E TÉLÉCHARGER DES DOCUMI<br>1. Document principal (appel /<br>Non de Etoixe<br>1277284349045728 avj<br>1277284349045728 avj<br>127728434904578 avj<br>127728434904578 avj<br>127728457804578 avj<br>127728457804578578<br>127728457804578<br>127728457804578578<br>127728457804578578<br>127728457878578<br>1277284578787878<br>12772845787878787878<br>127728457878787878787878787878787878787878787                                                                                                    | 999999999<br>NTS<br>Confinitivité des document<br>la norme<br>Le-partie<br>la norme<br>ation du représentant légal                                                                                                    | P Raikon      El request Filing-Browse      If request Filing-Drowse      If request Filing-Drop                                                                                                    |         |  |  |
| Téléphone de travail<br>Téléphone cellulaire (mobile)<br>TéLÉCHARGER DES DOCUMI<br>1. Document principal (appel /<br>Nom de Sichie<br>1. 27728439045725 ay<br>1.27728439045725 ay<br>1.27728439045725 ay<br>2. Annexe: Formulaire d'autorite<br>Nom de Sichie<br>1.277284397218 an<br>1.277284397218 an<br>1.27728439728459728 an<br>1.27728459728459728 an<br>1.277284597284597284597284597284 | 999999999<br>PATS<br>Confidentalité des document<br>la norme<br>Expanie<br>la norme<br>Lation du représentant légal<br>Confidentalité des document<br>la norme                                                                                                    |                                                                                                    |         |  |  |
| Téléphone de travail<br>Téléphone cellulaire (mobile)<br>E TÉLÉCHARGER DES DOCUMI<br>1. Document principal (appel/<br>Nom de Férier<br>12772843094725 a;p<br>12772843094725 a;p<br>12772843094725 a;p<br>2. Annexe: Formulaire d'autoris<br>Nang de Férier<br>1277284309728 a;p<br>1277284309728 a;p                                                                                                    | 999999999<br>PATS<br>Fequète)<br>Confidentalité des document<br>la norme<br>Expanie<br>la norme<br>ation du représentant légal<br>Confidentalité des document<br>la norme<br>la norme                                                                                  | Rakon      If Request Filing-Browse      If request Filing-Drop Drop      P      Rindom      Request Filing-Drop      Rindom      Request Filing-Browse      If request Filing-Browse      If request Filing-Browse                                                                                                    |         |  |  |
| Téléphone de travail<br>Téléphone cellulaire (mobile)<br>E TÉLÉCHARGER DES DOCUMI<br>1. Document principal (appel/<br>Non de Férline<br>12772843094725 a;p<br>12772843094725 a;p<br>12772844794725 a;p<br>12772844794725 a;p<br>12772844794725 a;p<br>12772845972849725 a;p<br>1277284597284972849725 a;p<br>127728459728497284972849728497284972849728497284                                                                                                    | 999999999<br>PNTS<br>requète)<br>Confidentalité des document<br>la norme<br>Expanie<br>la norme<br>la norme<br>la norme<br>la norme<br>la norme<br>la norme<br>la norme<br>la norme                                                                                    |                                                                                                    |         |  |  |
| Téléphone de travail<br>Téléphone cellulaire (mobile)<br>E TÉLÉCHARGER DES DOCUMI<br>1. Document principal (appel/<br>Nom de Férline<br>1. 277284.54964725.8 rg)<br>1.277284.54964725.8 rg)<br>1.277284.54964725.8 rg)<br>2. Annexe: Formulaire d'autoris<br>Non de Férline<br>1.277284.47981728 rg)<br>1.277284.47981728 rg)<br>1                               | 999999999<br>PTS<br>requète)<br>Confidentalité des document<br>la norme<br>Expanie<br>la norme<br>ation du représentant légal<br>Confidentalité des document<br>la norme<br>la norme<br>la norme                                                                       | Reason     Reason     Request Filing Browse     Request Filing Browse     Request Filing Browse     Request Filing Browse     Request Filing Browse     Request Filing Browse     Request Filing Browse     Request Filing Browse                                                                                                    |         |  |  |
| Téléphone de travail<br>Téléphone cellulaire (mobile)<br>E fél.ÉCHARGER DES DOCUMI<br>1. Document principal (appel/<br>Nom de Félieire<br>Diszyzakasodosti 124 app<br>Diszyzakasodosti 124 app<br>Diszyzakasodosti 124                                                   | 999999999<br>Parts<br>requète)<br>Confidentalité des document<br>la norme<br>Expanie<br>la norme<br>la norme<br>la norme<br>la norme<br>la norme<br>la norme<br>la norme<br>la norme<br>la norme<br>la norme                                                           | Reason      Reason      Request Filing Browse      If request Filing Browse      If request Filing Browse      If request Filing Browse      If request Filing Browse      If request Filing Browse      Reason      Reason      Reas |         |  |  |
| Téléphone de travail         Téléphone cellulaire (mobile)         É TéléchARGER DES DOCUME         Document principal (appel/<br>Nocument principal)         12772443460001124.90         Doueyo PNB         Doueyo PNB         1277244346001124.90         Doueyo PNB         1277244346001124.90         Doueyo PNB         Doueyo PNB         Discourse Comulaire diautoris         1277244446017103 Np ()         Piblic Schneiser, Doueyo PNB         Bélic Schneiser, Doueyo PNB         Bélic Schneiser, Doueyo PNB         Bélic Schneiser, Doueyo PNB         Bélic Schneiser, Doueyo PNB         Bélic Schneiser, Doueyo PNB         Bélic Schneiser, Doueyo PNB         Bélic Schneiser, Doueyo PNB         Bélic Schneiser, Doueyo PNB         Bélic Schneiser, Doueyo PNB         Bélic Schneiser, Doueyo PNB         Bélic Schneiser, Doueyo PNB         Bélic Schneiser, Doueyo PNB         Bélic Schneiser, Doueyo PNB         Bélic Schneiser, Doueyo PNB                                                                                                    | 999999999<br>PTS<br>requète)<br>Confidentalité des document<br>la norme<br>Expanie<br>la norme<br>la norme<br>la norme<br>la norme<br>la norme<br>la norme<br>la norme<br>la norme<br>la norme<br>la norme<br>la norme<br>la norme<br>la norme<br>la norme<br>la norme | Reacon     Reacon     Recent Filing Browse     Request Filing Browse     Request Filing Bro |         |  |  |

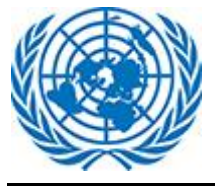

| Accueil                                           |                                      |                                                                        | i ornidiare      |
|---------------------------------------------------|--------------------------------------|------------------------------------------------------------------------|------------------|
|                                                   | Formulaire d'appe                    | el du Tribunal d'appel des Nations Unies                               | UNAT pour        |
| Temp-UNAT-2022-Q005A<br>(Secretary-General of the | ✤ SÉLECTIONNEZ EN FONC               | TION DE VOTRE ATTRAIT                                                  | une organisation |
| Informations D'appel                              | Tribunal / Organisation              | Jugement / ordonnance du Tribunal du contentieux des Nations Unies     |                  |
| Entité Décisionnelle<br>Contestante               | Numéro de jugement /<br>d'ordonnance | UNDT/2021/096-Corr.3                                                   | ×                |
| Renseignements Sur Le<br>Répondant                | Numéro de dossier                    | 2021                                                                   | ANNULER          |
| Télécharger Des Documents                         | CORGANISATION QUI A R                | ENDU LA DÉCISION ADMINISTRATIVE INITIALEMENT CONTESTÉE                 |                  |
|                                                   | Nom de l'organisation                | Secretary-General of the United Nations                                |                  |
|                                                   | Type d'entité                        | Commissions régionales                                                 |                  |
|                                                   | Bureau                               | Other Agency/Fund/Programme/Other UN entity                            |                  |
|                                                   | Avocat représentant l'o              | rganisation                                                            |                  |
|                                                   | Prénom                               | Sonali                                                                 |                  |
|                                                   | Nom de famille                       | Zarwar                                                                 |                  |
|                                                   | Email                                | sonalizanwar123@gmail.com                                              |                  |
|                                                   |                                      |                                                                        |                  |
|                                                   | RENSEIGNEMENTS SUR I                 | LE RÉPONDANT                                                           | ~                |
|                                                   | Le sexe                              | Female                                                                 |                  |
|                                                   | Prénom                               | Sonali                                                                 |                  |
|                                                   | Deuxième nom                         |                                                                        |                  |
|                                                   | Nom de famille                       | Zanwar                                                                 |                  |
|                                                   | Date de naissance                    | 28 Jan 2022                                                            |                  |
|                                                   | Nationalité                          |                                                                        |                  |
|                                                   | Numéro d'index                       |                                                                        |                  |
|                                                   | Adresse électronique                 |                                                                        |                  |
|                                                   | Téléphone                            |                                                                        |                  |
|                                                   | TÉLÉCHARGER DES DOCU                 | IMENTS                                                                 | ~                |
|                                                   | Document principal (appe             | el / requête)                                                          |                  |
|                                                   | Nom de Fichier                       | Confidentialité des documents      Raison                              | •                |
|                                                   | Development Phases.png               | Ex-partie EX                                                           |                  |
|                                                   | 2. Annexe: Formulaire d'auto         | orisation du représentant légal                                        |                  |
|                                                   | Nom de Fichier                       | Confidentialité des documents      Raison     Aucune donnée disponible | •                |
|                                                   |                                      |                                                                        |                  |
|                                                   | 3. Annexe                            |                                                                        |                  |
|                                                   | Nom de Fichier                       | Confidentialité des documents      Raison     Aucune donnée dieponible | •                |
|                                                   |                                      | Aucure donnee disponible                                               |                  |

LES NATIONS UNIES

Contact | droits d'auteur | Alerte à la fraude | Avis de confidentialité | Conditions d'utilisation

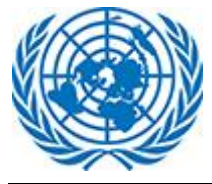

### 4 Voir les documents

On trouve dans cette section toutes les pièces téléchargées au moment du dépôt de la requête ainsi que les documents téléchargés au cours de la procédure.

| Système de gu                                                                                                    | estion des affaires judi                                 | ciaires                                                                                                    | English   Français Sélectionnez<br>(UTC-12:00) Ligne de ch | un rôle Efiler v<br>angement de date internationale (Ouest)  | Tarunkumar Si_                                                                                                    |
|----------------------------------------------------------------------------------------------------|----------------------------------------------------------|----------------------------------------------------------------------------------------------------|------------------------------------------------------------|--------------------------------------------------------------|----------------------------------------------------------------------------------------------------|
| Sonali Zanwar                                                                                                    | TEMP-UNDT-2022-QFWD2                                     | dossiers                                                                                                    |                                                            |                                                              | DEMANDER UNE AUDIENCE                                                                                                    |
| Date d'ouverture du dossier:<br>N/A Statut:<br>Reçu                                                                                           | C Titre      Q. Search Titre      Development Phases.pro | Er Type de dépôt/Catégorie     Q Search Type de dépôt/Catégorie     Que dépôt/Catégorie Requête sur le fond/Document principal (application) | Déposé par     Q Search Déposé par     Demandeur           | Date modifiée     Q Search Date modifiée     27 janvier 2022 |                                                                                                    |
| Demandeur:<br>Tanukumar Singh Lalahram<br>intimée:<br>N/A<br>Parties intéressées:<br>N/A<br>Creojstement:<br>Nairoble<br>Nairoble<br>Muriste: | Affichage de l'élément 1 à 1 aur 1 élémente              | Affaire poi                                                                                                    | rtée devant le T<br>tieux administra                       | ribunal                                                      | (Précédent) 1 Sudward<br>Sudward<br>Sudward |
| Assistant juridique: N/A Juge: N/A ISSIST                                                                                                    |                                                          |                                                                                                    |                                                            |                                                              |                                                                                                    |

La fonction « Structure des dossiers » permet d'afficher la structure des dossiers. Pour chaque affaire, les dossiers sont organisés selon un modèle prédéfini.

| Système de                                                                                                    | gestion des affaires judiciai                                                                                                    | res                                        | English   Français S<br>O (UTC-120                                                                                                    | électionnez un rôle <u>Efiler</u><br>0) Ligne de changement de date intr      | emationale (Ouest)                                                              | Tarunkumar Si                                                                                                |
|----------------------------------------------------------------------------------------------------|----------------------------------------------------------------------------------------------------|--------------------------------------------|----------------------------------------------------------------------------------------------------|-------------------------------------------------------------------------------|---------------------------------------------------------------------------------|----------------------------------------------------------------------------------------------------|
| <ul> <li>Sonali Zanwar</li> <li>Temp-UNDT-2022-QFWD2</li> <li>Date douverture du dossier:<br/>N/A</li> <li>Statut:<br/>Regu</li> <li>Demadeur:<br/>Tanakamar Singh Laiskram</li> <li>Inimée:<br/>N/A</li> <li>Parties Intéressées:<br/>N/A</li> <li>Parties Intéressées:<br/>N/A</li> <li>Juge:<br/>N/A</li> <li>Juge:<br/>N/A</li> </ul> | TEMP-UNDE 2022-QFW02  C Tous les fichiers  Temp-UNDE 2022-QFW02 / App cation  Folders  C M / Hearing  C C / Hear Submissions  F Reply  Working Folder  C Archive Judgments  C Archive Orders  C Orders  C Ord | Affichage de félément 1 à 1 sur 1 éléments | des dossiers d'une<br>ribunal du conte<br>v Type de dépôt/Catégorie<br>Q Dent Type de application<br>Requée sur le fond/Main Document (Application) | e affaire po<br>ntieux adn<br>© Déposé par<br>© Bench Déposé par<br>Demandeur | (¶ or<br>ninistratif<br>e ≌ Date modifé<br>Q aver box modifé<br>27 janvier 2022 | AUNDER UNE AUDIENCE<br>spec ici pour rechercher<br>FE Action<br>Coderrit () Storents<br>Coderrit () Storents |
| ( LES NATIONS UNIES                                                                                                    |                                                                                                    |                                            |                                                                                                    | Contact   droits d'auteur   A                                                 | Alerte à la fraude   Avis de confidenti                                         | alité   Conditions d'utilisation                                                                             |

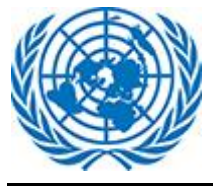

| Zanwar SonaliZ                                                                                                    | & UNAT/2021/10                                                                                                    |                                                                                                    |                                                                                                    |                                                                                                    |                                                                                                    |                                                                             |
|----------------------------------------------------------------------------------------------------|----------------------------------------------------------------------------------------------------|----------------------------------------------------------------------------------------------------|----------------------------------------------------------------------------------------------------|----------------------------------------------------------------------------------------------------|----------------------------------------------------------------------------------------------------|-----------------------------------------------------------------------------|
| 021/10                                                                                                    | C Tous les fichiers 🗁 Structure des doss                                                                                                    | ssiers                                                                                                    |                                                                                                    |                                                                                                    | Q, Tapez ici pou                                                                                                    | ur rechero                                                                  |
| e e                                                                                                    | Titre                                                                                                    | •                                                                                                    | 🛛 🔐 Type de dépôt/Catégorie                                                                                                    | 🕽 Déposé par                                                                                                    | Date modifiée                                                                                                    |                                                                             |
| erture du dossier:                                                                                                    | Q. Search Titre                                                                                                    |                                                                                                    | Q, Search Type de dépôt/Canégo                                                                                                    | Q. Search Déposé par                                                                                                    | Q, Search Date modifiée                                                                                                    | • )                                                                         |
|                                                                                                    | UNAT_Deadline Creation Issue.PNG                                                                                                    |                                                                                                    | /Document principal (appel / requête)                                                                                                    | Appelant                                                                                                    | 21 février 2021                                                                                                    |                                                                             |
| dossier attribué                                                                                                    | CCMS - Mapping of Filing Types, Case                                                                                                    | Type, Default folder UNAT v1 (2).xlsx                                                                                                    | Appel incident/Document principal (appel / requête)                                                                                                    | Appelant                                                                                                    | 21 février 2021                                                                                                    |                                                                             |
| var01                                                                                                    | Copy of CCMS - Case closure fields UN                                                                                                    | NDT v7 (003).xlsx                                                                                                    | Objections à un ami de la demande Cour/Document principal (appel / requête)                                                                                                    | Intimé                                                                                                    | 21 février 2021                                                                                                    |                                                                             |
| dari, Tarunkumar Sing                                                                                                    | Development Phases.png                                                                                                    |                                                                                                    |                                                                                                    | Personnel du greffe                                                                                                    | 21 février 2021                                                                                                    |                                                                             |
|                                                                                                    | FR Concept Note_UNDTCaseAccessfor                                                                                                    | orUNAT.docx                                                                                                    | Appel incident/Annexe                                                                                                    | Appelant                                                                                                    | 21 février 2021                                                                                                    |                                                                             |
| téressées:<br>Kulkarni                                                                                                    | BBBDDD.png                                                                                                    |                                                                                                    |                                                                                                    | Personnel du greffe                                                                                                    | 21 février 2021                                                                                                    |                                                                             |
|                                                                                                    | Big_Feb_2020.png                                                                                                    | Δffaire                                                                                                    | a nortée devant                                                                                                    | Personnel du greffe                                                                                                    | 21 février 2021                                                                                                    |                                                                             |
|                                                                                                    | Development Phases.png                                                                                                    |                                                                                                    |                                                                                                    | Personnel du greffe                                                                                                    | 21 février 2021                                                                                                    |                                                                             |
|                                                                                                    | 🗌 🖻 ddded.png                                                                                                    | le Trib                                                                                                    | unal d'appel                                                                                                    | Personnel du greffe                                                                                                    | 22 février 2021                                                                                                    |                                                                             |
|                                                                                                    | Capture.PNG                                                                                                    |                                                                                                    |                                                                                                    | Personnel du greffe                                                                                                    | 22 février 2021                                                                                                    |                                                                             |
| ATIONS UNIES                                                                                                    |                                                                                                    |                                                                                                    | Contact   dro                                                                                                    | its d'auteur   Alerte à la fraude                                                                                                    | Avis de confidentialité   Conc                                                                                                    | ditions                                                                     |
| ATIONS UNIES<br>Système de g                                                                                                    | gestion des affaires judicia                                                                                                    | aires                                                                                                    | Contact   dro<br>English   Français Sélectionnez un rôle<br>• (UTC-1200 i Ligne de changem                                                                                                    | ts d'auteur   Alerte à la fraude<br>Effier<br>et de date internationale (Ouest)                                                                                                 | Avis de confidentialité   Conc                                                                                                    | ditions of mar Si                                                           |
| ATIONS UNIES<br>Système de g<br>& Acasel<br>Zanwar SonaliZ                                                                                                    | gestion des affaires judicia                                                                                                    | aires                                                                                                    | Contact   dro<br>English   Français Sélectionnez un rôle<br>I (UTC-12:00) Ligne de changem                                                                                                    | its d'auteur   Alerte à la fraude<br><u>Effice</u><br>ent de date internationale (Ouest)                                                                                        | Avis de confidentialité   Conc                                                                                                    | ditions of mar Si                                                           |
| ATIONS UNIES<br>Système de c<br>Accare<br>Zanwar Sonaliz<br>221/10                                                                                                    | gestion des affaires judicia<br>UNAT/2021/10<br>© Tous les fichiers 🗁 Structure des doss                                                                                                    | aires                                                                                                    | Centact   dro<br>English   Français Sélectionner un rôle<br>€ (UTC1220) Lyne de changem                                                                                                    | its d'auteur   Alerte à la fraude<br><u>Effice</u><br>et de date internationale (Ovest)                                                                                         | Avis de confidentialité   Conc                                                                                                    | ditions of mar Si                                                           |
| ATIONS UNIES<br>Système de co<br>Accuel<br>Zanwar Sonaliz<br>D21/10                                                                                                    | estion des affaires judicia UNAT/2021/10  O Tous les fichiers  Structure des doss UNAT/2021/10/Addronal Piesdings Dossies                                                                                                    | aires                                                                                                    | Centact   dro<br>English   Français Sélectionnez un rôle<br>• (JTC) 1200 Upin de changem                                                                                                    | ts d'auteur   Alerte à la fraude<br><u>Efile</u><br>et de date internationale (Ouest)                                                                                           | I Avis de confidentialité   Conc<br>Q Tapez ici por                                                                                                    | ditions of mar Si                                                           |
| ATIONS UNIES Système de co Accure Accure Zanwar SonaliZ D21/10 crure du dossier:                                                                                                    | pestion des affaires judicia UNAT/2021/10  Tous les fichiers UNAT/2021/10/Additional Pleadings Desilers                                                                                                    | aires<br>sters<br>• Nom de fichier<br>• Larch fun de fichier                                                                                                    | Centect   dro<br>English   Français Sélectionner un rôle<br>• (UTC)12.00 Upin de changem<br>• (UTC)12.00 Upin de changem<br>• Infra de dépôt/Ca<br>Q Seach Type de dépôt/Ca                                                                                                    | ts d'auteur   Alerte à la fraude<br><u>Effor</u><br>et de date internationale (Overt)                                                                                           | I Avis de confidentialité   Conc<br>Q Tapez lei por<br>Q Tapez lei por<br>Q Eserch Déposé par<br>Q Eserch Déposé par                                                                                                    | ditions of mar Si                                                           |
| ATIONS UNIES  Système de c  Ations Sonaliz  Zanwar Sonaliz  D21/10  rture du dossier: dossier attribué                                                                                                    | UNAT/2021/10  UNAT/2021/10  Cous les fichiers  UNAT/2021/10/Additional Pleadings  Dossiers  Additional Pleadings  Additional Pleadings  Additional Pleadi                                                                                                    | silers                                                                                                    | Centect   dro<br>English   Français Sélectionner un rôle<br>© (UTD-12:00) Lyne de changem<br>* Er Type de dépôt/Co<br>Q Seach Type de dépôt/Co                                                                                                    | ts d'auteur   Alerte à la fraude<br>Efiler v<br>et de date internationale (Overt)                                                                                               | Avis de confidentialité   Conc                                                                                                    | ditions of mar Si                                                           |
| ATIONS UNIES Système de c  Ations sunies Système de c  Ations sunies Canwar Sonaliz  Canwar Sonaliz  Canwar So | UNAT/2021/10<br>Cousles fichiers D Structure des doss<br>UNAT/2021/10/Additional Plesdings<br>Dessiers<br>Additional Plesdings<br>Additional Plesdings<br>Mem Folder_13<br>Mem Folder_13                                                                                                    | siers  Siers  Si | Contact   dro<br>English   Français Sélectionnes un rôle<br>O (UTC-12 20) Lipne de changem<br>C (UTC-12 20) Lipne de changem<br>C (Secon Type de dépisit/CB<br>C (Secon Type de dépisit/CB                                                                                                    | Its d'auteur   Alerte à la fraude<br><u>Effor</u><br>int de dats internationale (Overs)<br>tégotie<br>tégotie                                                                   | Avis de confidentialité   Conc<br>Tarunkar                                                                                                    | ditions of mar Si                                                           |
| ATIONS UNIES  Système de g  Acual  Canwar Sonaliz  Canwar Sonaliz  Canwar Sonaliz  Canwar Sonaliz  adossier attribué  ar01                                                                                                    | UNAT/2021/10<br>Cossiers Structure des doss<br>UNAT/2021/10/Additional Pleadings<br>Dessiers<br>Additional Pleadings<br>Cossiers<br>Cossiers<br>Cossie                                                                                           | siers  Nom de fichier  C. Earch konde fichier  C. Earch konde fichier  B. New Folder_18  B. Erwos Special Editor  Munna png                                                                                                    | Contact   dro<br>English   Prançais Silectionnez un rôle<br>• (UTC-12:00) Ligne de changem<br>• (UTC-12:00) Ligne de changem<br>• (UTC-12:00) Ligne de changem<br>• (UTC-12:00) Ligne de changem                                                                                                    | Its d'auteur   Alerte à la fraude<br><u>Effler</u><br>et de dats internationale (Ouest)<br>tégotie<br>neto                                                                      | Avis de confidentialité   Conc<br>Q Tapez loi por<br>Q Tapez loi por<br>Q Sanch Déposé par<br>Q Sanch Déposé par<br>Personnel du greffe<br>Personnel du greffe                                                                                                    | ditions of<br>mar Si                                                        |
| ATIONS UNIES  Système de g  Acual  Canwar Sonaliz  D21/10  Canwar Sonaliz  ar01  dart, Tarunkumar Sing                                                                                                    | UNAT/2021/10<br>UNAT/2021/10<br>UNAT/2021/10<br>UNAT/2021/10/Additional Pleadings<br>Desirer<br>Additional Pleadings<br>Additional Pleadings<br>Ad                                                                                                    | siers    Nom de fichier   Nom de fichier   New Folder,18   Fravos Special Edition  Munna.png   StorEB.png                                                                                                    | Contact   dro<br>English   Prançais Silectionnes un rôle<br>• (UTO 12 00) Upre de changem<br>• (UTO 12 00) Upre de changem<br>• (UTO 12 00) Upre de changem                                                                                                    | its d'auteur   Alerte à la fraude<br><u>Effer</u><br>et de date internationale (Ouest)<br>iégonie                                                                               | Avis de confidentialité   Conc                                                                                                    | ditions of mar Si                                                           |
| ATIONS UNIES Système de co Acoud Canwar Sonaliz D21/10 Canwar Sonaliz Canwar Sonaliz Canvar Sonaliz Canvar Sona | UNAT/2021/10<br>UNAT/2021/10<br>UNAT/2021/10<br>UNAT/2021/10/Additional Pleadings<br>UNAT/2021/10/Additional Pleadings<br>Banker<br>Additional Pleadings<br>Additional Pleadings<br>Additional P                                                                                                    | siers   Nom de fichier   Sters   New Folder, 18  Braves Special Editor  Munna.png  BloFEB.png  BloFEB.png  CKMS - Mapping of Fi                                                                                                    | Contact   dro<br>English   Princes Silectionnes un rôle<br>• (UTC1220) Lipre de chargem<br>• (UTC1220) Lipre de chargem<br>• (UTC1220) Lipre de  | Its d'auteur   Alerte à la fraude<br><u>Effer</u><br>et de date internationale (Ouest)<br>itégotie<br>etprincipal (appel / requête)                                             | Avis de confidentialité   Conc<br>Tauratur<br>Tapez lei por<br>Carapez lei por<br>Carapez lei por<br>Carapez lei por<br>Carapez lei por<br>Personnel du greffe<br>Personnel du greffe<br>Personnel du greffe<br>Personnel du greffe                                                                                                    | ditions e<br>mar Si                                                         |
| ATIONS UNIES Système de co Ations Sonaliz Canwar Sonaliz Canwar Sonaliz Carture du dossier: trure du dossier: trure du dossier: trute du dossier: trute du d | UNAT/2021/10  UNAT/2021/10  UNAT/2021/10  UNAT/2021/10 / Additional Pleadings  Additional Pleadings  Additional Pleadings  Additional Pleadings  Additional Pleadings  Additional Pleadings  Motions  Motions  Working Folder                                                                                                    | silers   Nom de fichier  C. Stech Kon de fichier  New Folder, 18  Bravos Special Editor  Bravos Special Editor  C.M.S. Mapping of Fi  Affichage de fidement 1 & S aut 5 di                                                                                                    | Contact   dro<br>English   Prançais Sélectionnes un rôle<br>O (UTC1220) Lipne de chargen<br>O (UTC1220) Lipne de chargen<br>O (UTC1220) Lipne de | its d'auteur   Alerte à la fraude<br><u>Efiler</u><br>et de date internationale (Ouest)<br>téponie<br>et<br>principal (appel / requére)                                         | Avis de confidentialité   Conc<br>(Avis de confidentialité   Conc<br>(Arapez loi por<br>Carapez loi por<br>Carapez loi por<br>Carapez loi por<br>Carapez loi por<br>Carapez loi por<br>Carapez loi por<br>Carapez loi por<br>Personnel du greffe<br>Personnel du greffe<br>Personnel du greffe<br>Personnel du greffe<br>Personnel du greffe<br>Personnel du greffe<br>Personnel du greffe<br>Personnel du greffe<br>Personnel du greffe<br>Personnel du greffe<br>Personnel du greffe                                                                                                    | ditions of mar SL.                                                          |
| ATIONS UNIES Système de g  Acual Canwar Sonaliz D21/10 Trure du dossier: dossier attribué ar01 dari, Tarunkumar Sing éressées: Kulkarni                                                                                                    | UNAT/2021/10<br>UNAT/2021/10<br>UNAT/2021/10 / Additional Pleadings<br>UNAT/2021/10 / Additional Pleadings<br>Destices<br>Additional Pleadings<br>Additional Pleadings<br>Additional Pleadings<br>Additional Pleadings<br>Additional Pleadings<br>Additional Pleadings<br>Motions<br>Motions<br>Working Polder                                                                                                    | siers   Nom de fichier  C. Stach him de fichier  C. Stach him de fichier  Bravos Special Editor  Munna png BiofER png BiofER png BiofER png BiofER png BiofER png BiofER png BiofEr png BiofEr png Bio | Contact   dro<br>English   Pangais Silectionnes un rôle<br>© (UTC1220) Lipre de dangen<br>(UTC1220) Lipre de dangen<br>(UTC1220) Lipre de                                                             | ts d'auteur   Alerte à la fraude<br><u>Effer</u><br>ent de date internationale (Overt)<br>tégonie<br>tégonie<br>transpiel (appel / requête)                                     | Avis de confidentialité   Conc<br>(Avis de confidentialité   Conc<br>(Arapez ici por<br>(Arapez ici por<br>(Arapez i               | ditions of mer SL.                                                          |
| ATIONS UNIES  Système de g  Accuel  Accuel  Ac | UNAT/2021/10  UNAT/2021/10  UNAT/2021/10  UNAT/2021/10  UNAT/2021/10  UNAT/2021/10  Additional Pleadings  UNAT/2021/10  Additional Pleadings  Answer  Appeal  Interim Messures  IMAtions  Working Polder  Achive Judgments                                                                                                    | siers    Nom de fichier    Nom de fichier     New Folder, 18                                                                                                    | Contact   dro<br>English   Pangais Silectionnes un rôle<br>© (UTC)2200 Lipre de changem<br>(UTC)2200 Lipre de changem<br>(U                                                                | Its d'auteur   Alerte à la fraude<br><u>Effice</u><br>et de date internationale (Ouest)<br>tégonie<br>tégonie<br>tégonie<br>transponte<br>t principal (appel / requête)<br>aire | Avis de confidentialité   Conc<br>(Avis de confidentialité   Conc<br>(Argez ici por<br>(Argez ici por<br>(Argez ici po | ditions of mer Si                                                           |
| ATIONS UNIES Système de g  Acual Canwar Sonaliz D21/10 Trure du dossier: dossier attribué ar01 dari, Tarunkumar Sing éressées: Kulkarn                                                                                                    | UNAT/2021/10  UNAT/2021/10  UNAT/2021/10  UNAT/2021/10 / Additional Pleadings  UNAT/2021/10 / Additional Pleadings  Answer  Answer  A                                                                                                    | siers   Nom de fichier   Reve Folder, 18  Breves Special Editor  Breves Special Editor  Affichage de félément 1 & 5 sur 5 él  Struct  port                                                                                                    | Contact   dro<br>English   Pangais Sidectionnes un rôle<br>© (UTC1220) Lipse de disragen<br>(UTC1220) Lipse de disragen<br>(UTC1220) Lipse de disragen<br>(UTC1220) Lipse de disragen<br>(UTC1220) Lipse de dépôt/Ca<br>Q Issue Type a de dépôt/Ca<br>Q Issue Type a de dépôt/Ca<br>Appel Incident/Docume<br>de data de de de de de de de de de de de de de                                                                                                    | ts d'auteur   Alerte à la fraude<br><u>Effice</u><br>et de date internationale (Over)<br>Appolie<br>atopine<br>et principal (appel / requéte)<br>aire<br>el                     | Avis de confidentialité   Conc<br>( Avis de confidentialité   Conc<br>( Tapez lo por<br>C Tapez lo por<br>C Tapez lo por<br>C Tapez lo por<br>C Tapez lo por<br>Personnel du greffe<br>Personnel du greffe<br>Appelant<br>( Précidient                                                                                                    | ditions of<br>mer SL<br>:<br>:<br>:<br>:<br>:<br>:<br>:<br>:<br>:<br>:<br>: |
| ATIONS UNIES  ATIONS UNIES  Système de de ge  Acuae  Canwar Sonaliz  Carlyno  dossier atribué  ar01  dani, Tarunkumar Sing  feresées: Kulkarni                                                                                                    | UNAT/2021/10<br>UNAT/2021/10<br>UNAT/2021/10/Additional Pleadings<br>UNAT/2021/10/Additional Pleadings<br>Desisters<br>Additional Pleadings<br>Additional Pleadings<br>Answer<br>Answer<br>Answe | siers                                                                                                    | Contact   dro<br>English   Principis Silectionnes un rôle<br>• (UTC1200) Lipre de chargem<br>• (UTC1200) Lipre de chargem<br>• (UTC1200) Lipre d | Its d'auteur   Alerte à la fraude<br><u>Effer</u><br>It de date internationale (Overs)<br>égonie<br>applie<br>t principal (appel / requête)<br>aire<br>el                       | Avis de confidentialité   Conc<br>Avis de confidentialité   Conc<br>Tapez lei por<br>Caragez lei por<br>Caragez lei por                                                                                                    | ditions of<br>mer SL.                                                       |

L'utilisateur(trice) peut également effectuer des actions à partir de la liste des fichiers en utilisant l'onglet Actions. L'onglet fonctionne pour les deux tribunaux.

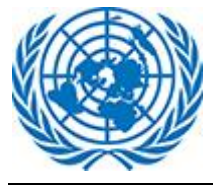

| & UNAT/2021/10                      |                                                  |                                                                 |                       |                         |                      |
|-------------------------------------|--------------------------------------------------|-----------------------------------------------------------------|-----------------------|-------------------------|----------------------|
| Tous les fichiers 🗁 Structure des   | dossiers                                         |                                                                 |                       | Q, Tap                  | ez ici pour recherch |
| UNAT/2021/10 / Additional Pleadings | 🔹 📑 Nom de fichier                               | Type de dépôt/Catégorie                                         | Déposé par            | 🗢 🛗 Date modifiée       | 🖕 🚝 Action           |
|                                     | Q, Search Nom de fichier                         | Q. Search Type de dépôt/Catégo                                  | Q, Search Déposé par  | Q, Search Date modifiée |                      |
| Additional Pleadings                | New Folder_18                                    |                                                                 |                       | 21 février 2021         |                      |
| New Folder_18                       | 🗇 🖻 Bravos Special Edition.png                   |                                                                 | Personnel du greffe   | 22 février 2021         | ⊥ 0                  |
| 🛨 🚞 Answer                          | Munna.png                                        |                                                                 | Personnel du greffe   | 21 février 2021         | her les métadonnée   |
| 🔁 🛸 Appeal                          | BIGFEB.ong                                       |                                                                 | Personnel du greffe   | 22 février 2021         | rique des versions   |
| 🛨 🔤 Interim Measures                | CCMS - Mapping of Filing Types Case Type Default | folder UNAT v1 (2) xlsx Appel incident/Document principal (appe | l / requête) Annelant | 21 février 2021         | ↓ @                  |
| 🔁 늘 Motions                         |                                                  | Appennoisent pocament principal (appe                           | n/requete) Appelant   | 211011012021            |                      |
| 🔁 늘 Working Folder                  | Affichage de l'élément 1 à 5 sur 5 éléments      |                                                                 |                       | Préc                    | édent 1 Sui          |
| 🗄 늘 Archive Judgments               |                                                  |                                                                 |                       |                         |                      |
| 🗄 늘 Archive Ordera                  |                                                  |                                                                 |                       |                         |                      |
| 🗄 늘 Judgments                       |                                                  |                                                                 |                       |                         |                      |
| 🕂 🗁 Ordera                          |                                                  |                                                                 |                       |                         |                      |

() LES NATIONS UNIES

tribunaux.

Afficher les métadonnées : Cette fonction permet d'afficher les informations concernant le fichier téléchargé (nom, format, niveau de confidentialité, utilisateur). Fonction utilisable pour les deux

| ●Afficher le courrier             |                                                                            |  |  |  |
|-----------------------------------|----------------------------------------------------------------------------|--|--|--|
| Nom de fichier                    | CCMS - Mapping of Filing Types, Case Type, Default folder UNAT v1 (2).xlsx |  |  |  |
| Raison                            | sonali tesing                                                              |  |  |  |
| Type de dépôt                     | Appel incident                                                             |  |  |  |
| Catégorie                         | Document principal (appel / requête)                                       |  |  |  |
| Confidentialité des document<br>s | Sous le sceau                                                              |  |  |  |
| Auteur du document                | Appelant                                                                   |  |  |  |
| Date de création                  | 21 février 2021                                                            |  |  |  |
| Modifié par                       | sonali.zanwar01                                                            |  |  |  |
| Date modifiée                     | 21 février 2021                                                            |  |  |  |
|                                   | × Close                                                                    |  |  |  |

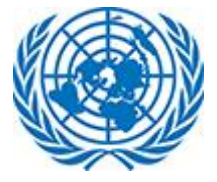

**Historique des versions** : Cette fonction permet d'afficher les différentes versions du document et les modifications qui lui ont été apportées. Fonction utilisable pour les deux tribunaux.

|   |                       |                           | 0                   | Historique des v | versions                                |                               |                     |                  |
|---|-----------------------|---------------------------|---------------------|------------------|-----------------------------------------|-------------------------------|---------------------|------------------|
|   | Afficher 10           | ✓ éléments                |                     |                  |                                         | ٩                             | Tapez ici pour r    | echercher        |
|   | Numéro de-<br>version | ≗ Nom 🗘                   | 🗅 Type de dépôt 🛛 🗢 | 🗅 Raison 🔶       | 🗎 Catégorie 🔶                           | <b>ë</b> ≑<br>Confidentialité | 😫 Modifié pa‡       | Date<br>modifiée |
|   | 3.0                   |                           | Appel incident      | sonali tesing    | Document principal (A<br>ppel / Motion) | Under Seal                    | sonali.zanwar<br>01 | 21 Feb 2021      |
| e | 2.0                   |                           |                     |                  | Document principal (A<br>ppel / Motion) |                               | sonali.zanwar<br>01 | 21 Feb 2021      |
|   | 1.0                   |                           |                     |                  |                                         |                               | sonali.zanwar<br>01 | 21 Feb 2021      |
| N | Affichage de l'élér   | ment 1 à 3 sur 3 éléments |                     |                  |                                         | Premier Pre                   | écédent 1 Si        | uivant Dernier   |

**Télécharger des fichiers** : L'utilisateur(trice) peut télécharger un fichier en cochant la case devant le nom dudit fichier (que ce soit dans le mode d'affichage Tous les fichiers ou dans l'affichage par dossiers), puis en cliquant sur l'icône Télécharger en haut de l'écran. L'utilisateur(trice) peut télécharger plusieurs fichiers à la fois. Fonction utilisable pour les deux tribunaux.

| SonaliZanwar SonaliZ<br>anwar                    | LUNAT/2021/10                             | Tildebarrer                                             |                                 |                                            | 0.5                                |                        |
|--------------------------------------------------|-------------------------------------------|---------------------------------------------------------|---------------------------------|--------------------------------------------|------------------------------------|------------------------|
| UNAT/2021/10                                     | UNAT/2021/10 / Additional Pleadings / Net | w Folder_ 10                                            |                                 |                                            |                                    | ipez ici podr recherci |
| ate d'ouverture du dossier:                      | Dossiers                                  | <ul> <li>Nom de fichier</li> </ul>                      | Type de dépôt/Catégorie         | Déposé par                                 | 🗢 🛗 Date modifiée                  | 🚽 🚝 Action             |
| tatut:                                           | 🕀 😑 Additional Pleadings                  | V, Search Nom de fichier                                | Q. Search Type de dépô//Catégo  | Q, Search Déposé par                       | 11 mars 2021                       |                        |
| ppelante<br>onali.zanwar01                       | 🗄 🗁 Answer                                | New Folder_970                                          |                                 |                                            | 11 mars 2021                       |                        |
| <b>timée:</b><br>onali.bhandari, Tarunkumar Sing | 🔁 🗁 Interim Measures                      | Development Phases.png     March Editionssss.png        |                                 | Personnel du greffe<br>Personnel du greffe | 21 février 2021<br>22 février 2021 | <u>↓</u> ⊘             |
| aishram<br>arties intéressées:                   | 😢 🧮 Motions                               | BBBDDD.png                                              |                                 | Personnel du greffe                        | 21 février 2021                    | ⊥ 0                    |
| ehankita Kulkarni                                |                                           | Bravos Special Edition.png                              |                                 | Personnel du greffe                        | 22 février 2021                    | <u>↓</u> @             |
|                                                  | - 🕂 🐂 Archive Orders                      | Big_reb_2020.png     FR Concept Note_UNDTCaseAccessfort | UNAT.docx Appel incident/Annexe | Appelant                                   | 21 février 2021<br>21 février 2021 | ⊥ ø                    |
|                                                  | - 🗄 🚞 Judgments<br>- 🚼 🚞 Orders           | Affichage de l'élément 1 à 8 sur 8 éléments             |                                 |                                            | Pré                                | écédent 1 Sui          |

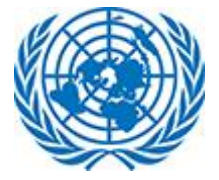

**Aperçu d'un fichier** : L'utilisateur(trice) peut obtenir l'aperçu d'un fichier en cliquant sur l'icône en forme d'œil à côté de celui-ci. Fonction utilisable pour les deux tribunaux.

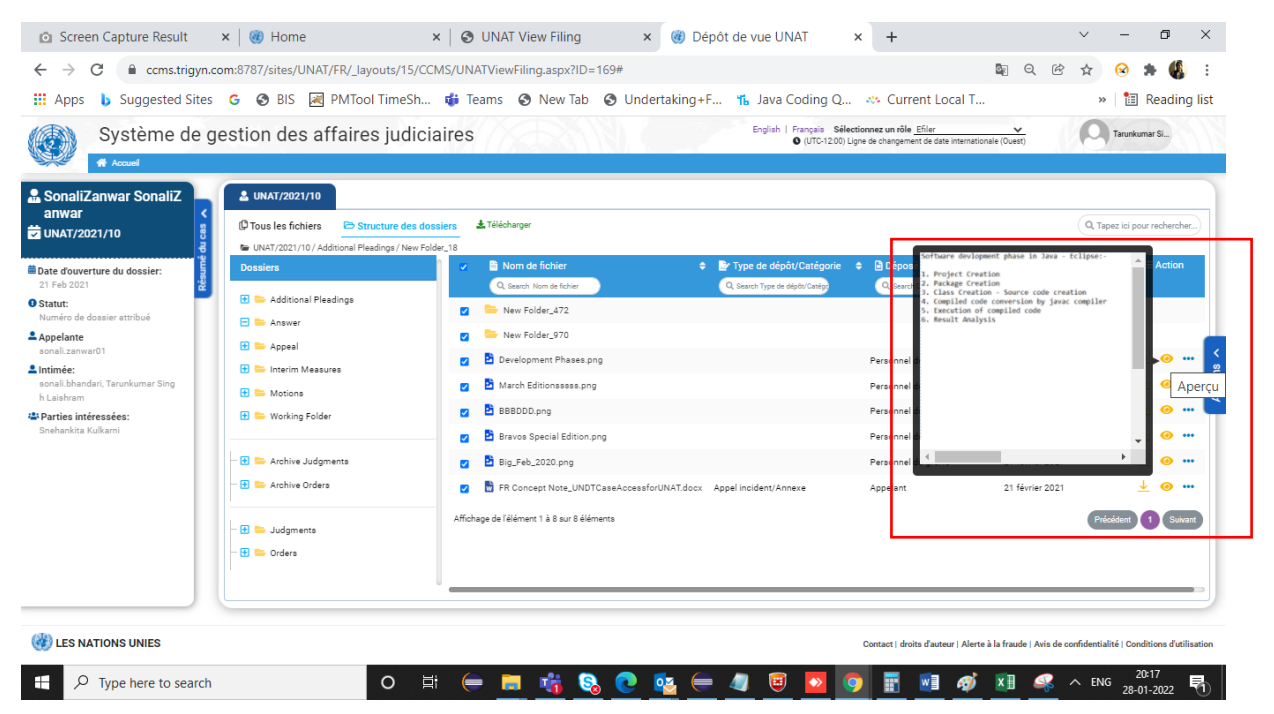

**Affaire groupée** : Si l'affaire fait partie d'une affaire groupée, l'utilisateur(trice) peut visualiser les pièces concernant tout le groupe et effectuer les mêmes actions que celles décrites précédemment. Pour ce faire, il(elle) doit cliquer sur l'onglet du numéro de l'affaire groupée en question. Fonction utilisable pour les deux tribunaux.

|                     | Système de    | gestion des affair  | es judiciaires English   Français Selectionnez un rôle Ellar<br>• (UTC-1200) Ligne de changement de caba internationale (Overs) | Tarunkumar Si                 |
|---------------------|---------------|---------------------|----------------------------------------------------------------------------------------------------|-------------------------------|
| 🔒 SonaliZ           | anwar SonaliZ | LUNAT/2021/10       | L'affaire ne fait pas partie d'une affaire groupée                                                                              |                               |
| anwar<br>🔽 UNAT/203 | 21/10 ਬੁੱ     | C Tous les fishiers | tructure des dossiers & Télécharger<br>Peadings / New Folder_18                                                                 | Q. Tapez ici pour rechercher) |

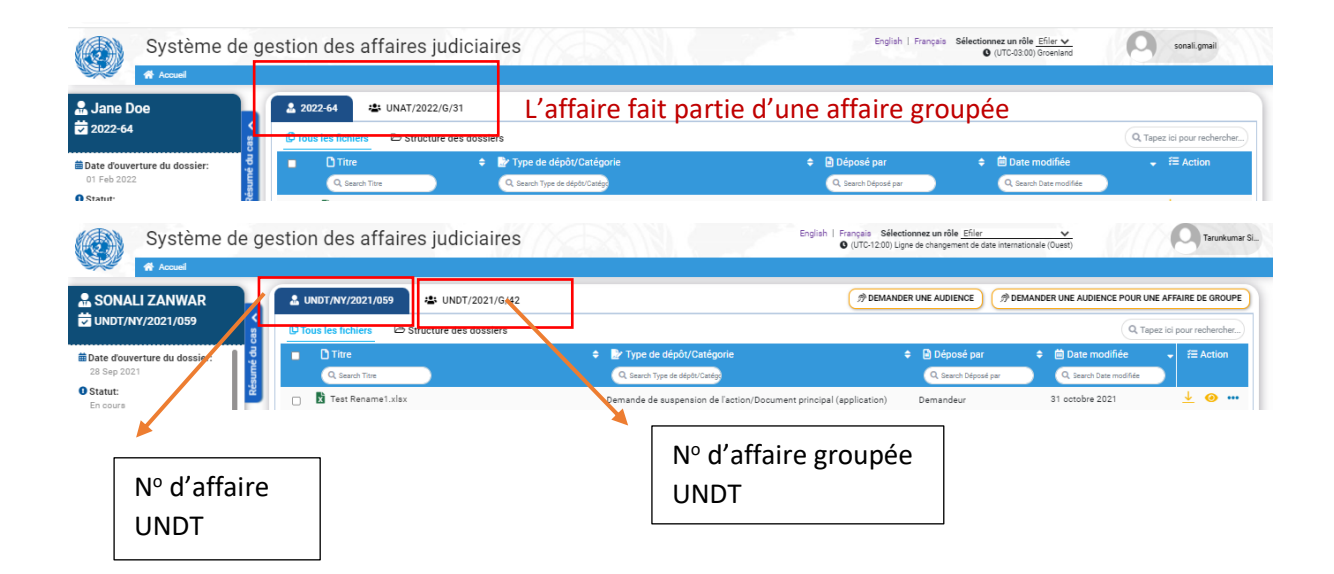

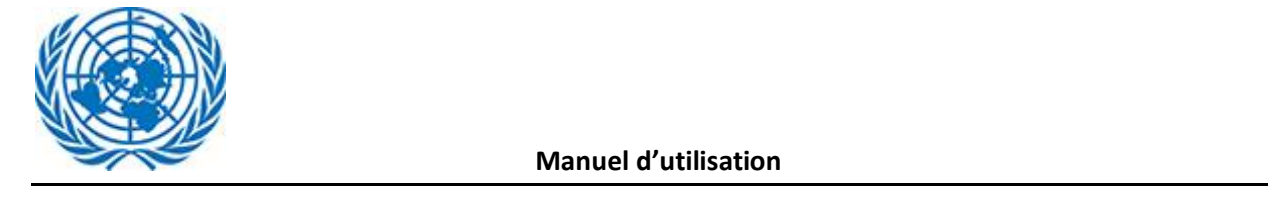

| Système<br>Accuel                                                                                         | de gestion des affaires j                 | udiciaires                                                                                                    | English   Français                                                             | Sélectionnez un rôle Efiler V<br>O (UTC-03:00) Groenland        | sonali gmail                  |
|----------------------------------------------------------------------------------------------------|-------------------------------------------|----------------------------------------------------------------------------------------------------|--------------------------------------------------------------------------------|-----------------------------------------------------------------|-------------------------------|
| <ul> <li><b>ane Doe</b></li> <li>✓ 2022-64</li> </ul>                                                     | 2022-64 🛎 UNAT/2022                       | //G/31<br>re des dossiers                                                                                                  |                                                                                |                                                                 | Q, Tapez ici pour rechercher) |
| Date d'ouverture du dossier:<br>01 Feb 2022 Statut:<br>Numéro de dossier attribué                         | C Titre     Q Search Titre     Book1.xlsx | Prype de dépôt/Catégorie     Q. taech Type de dépôt/Catégorie     Demande d'exécution/Document principal (appel / requête) | <ul> <li>Déposé par</li> <li>Q. Search Déposé par</li> <li>Appelant</li> </ul> | Date modifiée      Q. Search Date modifiée      02 février 2022 | <ul> <li></li></ul>           |
| Appelante<br>sonali.gmail     Intimée:<br>userny1                                                         | Affichage de l'élément 1 à 1 sur 1 élémen | 8                                                                                                    |                                                                                |                                                                 | Précédent 1 Suivant           |
| <ul> <li>Parties intéressées:<br/>N/A</li> <li>Nom du groupe associé<br/>Test (UNAT/2022/G/31)</li> </ul> | N° d'affaire<br>UNAT                      | Nº d'affaire groupée<br>UNAT                                                                                               |                                                                                |                                                                 | Action                        |

**Recherche de fichier** : L'utilisateur(trice) peut rechercher un document en saisissant un mot clé dans le champ de recherche. Le document visé s'affichera. Fonction utilisable pour les deux tribunaux.

| Système de g                                   | estion des affaires judio                   | ciaires                                                 | English   Français Sélectionnez<br>(UTC-12:00) Ligne de cl   | un rôle Efiler                                 | Tarunkumar Si                                          |
|------------------------------------------------|---------------------------------------------|---------------------------------------------------------|--------------------------------------------------------------|------------------------------------------------|--------------------------------------------------------|
| ♣ Sonali Zanwar ★ Temp-UNDT-2022-QFWD2         | TEMP-UNDT-2022-QFWD2                        | dossiers                                                |                                                              |                                                | DEMANDER UNE AUDIENCE     Q. Tapez ici pour rechercher |
| Date d'ouverture du dossier:                   | C Titre     Q Search Titre                  | Type de dépôt/Catégorie     Search Type de dépôt/Catégo | <ul> <li>Déposé par</li> <li>Q. Search Déposé par</li> </ul> | Date modifiée           Q Search Date modifiée | ÷ ≔ Action                                             |
| O Statut:<br>Reçu                              | Development Phases.png                      | Requête sur le fond/Document principal (application)    | Demandeur                                                    | 27 janvier 2022                                | <u>↓</u>                                               |
| <b>Demandeur:</b><br>Tarunkumar Singh Laishram | Affichage de l'élément 1 à 1 sur 1 éléments |                                                         |                                                              |                                                | Précédent 1 Suivant                                    |
| ▲Intimée:<br>N/A                               |                                             |                                                         |                                                              |                                                | < su                                                   |
| Parties intéressées:<br>N/A                    |                                             |                                                         |                                                              |                                                | Actic                                                  |
| Enregistrement:<br>Nairobi                     |                                             |                                                         |                                                              |                                                |                                                        |
| Juriste:<br>N/A                                |                                             |                                                         |                                                              |                                                |                                                        |
| Assistant juridique:                           |                                             |                                                         |                                                              |                                                |                                                        |
| Luge:<br>N/A                                   |                                             |                                                         |                                                              |                                                |                                                        |

( LES NATIONS UNIES

ontact | droits d'auteur | Alerte à la fraude | Avis de confidentialité | Conditions d'utilisation

Il est également possible de rechercher un document à partir de ses métadonnées (catégorie, titre, etc.), en saisissant un mot clé dans le champ de recherche de la colonne correspondante. Fonction utilisable pour les deux tribunaux.

| Système de g                                                                         | gestion des affaires judiciaires                                             |                                                            | English   Français Sélectionnez un rôle Efiler<br>O (UTC-12:00) Ligne de changement de da | te internationale (Ouest)                       | Tarunkumar Si               |
|--------------------------------------------------------------------------------------|------------------------------------------------------------------------------|------------------------------------------------------------|-------------------------------------------------------------------------------------------|-------------------------------------------------|-----------------------------|
| Document Preview                                                                     | ▲ 2021-48 🔹 UNAT/2021/G/25                                                   |                                                            |                                                                                           |                                                 |                             |
| Date d'ouverture du dossier:<br>26 Sep 2021                                          | C Time                                                                       | Type de dépôt/Catégorie     Q. Search Type de dépôt/Catégo | Déposé par                                                                                | Date modifiée           Q. Search Date modifiée | C Tapez ici pour rechercher |
| • Statut:<br>Numéro de dossier attribué                                              | To4_webSecurity_TearCeses_1 0_CCMS (1).xlax                                  | Appel incident/Annexe                                      | Appelant                                                                                  | 28 septembre 2021                               | ⊻ ⊚ …                       |
| Appelante<br>sonali.gmail, nylegalofficer                                            | 🗌 🚺 Test Cases.xlsx                                                          | Appel incident/Document principal (appel / requête)        | Appelant                                                                                  | 28 septembre 2021                               | ⊻ ⊚ …                       |
| Lintimée:<br>moira.rose, userny2, userny1, gen<br>evaregistrar                       | Affichage de l'élément 1 à 2 sur 2 éléments ( filtré à partir du total des e | entrées 40)                                                |                                                                                           |                                                 | Précédent 1 Suivant <       |
| Parties intéressées:<br>Tarunkumar Singh Laishram, Son<br>ali Zanwar, sonali.zanwar1 |                                                                              |                                                            |                                                                                           |                                                 | Ac                          |
| Nom du groupe associé<br>test group submission test group                            |                                                                              |                                                            |                                                                                           |                                                 |                             |

La recherche est possible dans le mode d'affichage Tous les fichiers comme dans l'affichage par dossiers.

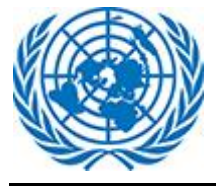

**Onglet Actions** : L'utilisateur(trice) a la possibilité de visualiser toutes les écritures déposées dans une affaire ou une affaire groupée (si l'affaire fait partie d'une affaire groupée).

N. B. :

- L'utilisateur(trice) ne peut voir que les documents auxquels l'accès lui a été accordé.
- Fonction utilisable pour les deux tribunaux.
- L'utilisateur ne peut utiliser la fonction Afficher l'historique des dépôts de groupe que si son affaire fait partie d'une affaire groupée.

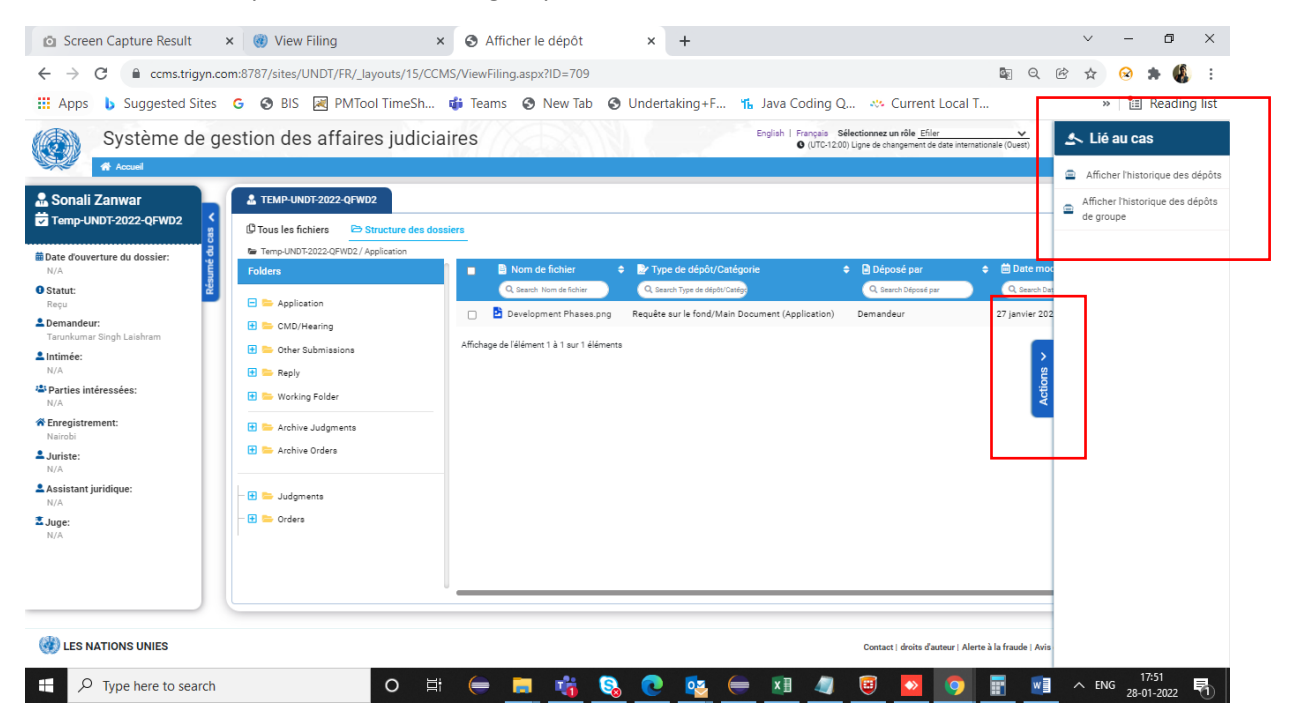

Quand l'utilisateur(trice) clique sur « Afficher l'historique des dépôts », la page de l'historique des dépôts s'affiche. L'utilisateur(trice) peut revenir à la page des documents en cliquant sur le bouton « Aller au dossier de cas ».

Sur la page de l'historique des dépôts, l'utilisateur(trice) peut voir les renseignements suivants : Type de dépôt, Nom du fichier, Déposé par, Date de dépôt.

| Storique  | de classement               |                                                                                                    |                   | C ALLER AU DOSSIER DE CA   |
|-----------|-----------------------------|----------------------------------------------------------------------------------------------------|-------------------|----------------------------|
| icher 10  | ✓ éléments                  | Affichage de l'historique des dépôts                                                                                                    |                   | Q. Tapez ici pour recherch |
| Réf. Non. | 🗢 📋 Type de dépôt           | Under the bocuments                                                                                                    | 🕈 🏥 Date de dépôt | Déposé par                 |
| 57        | Appel individuel Formulaire | 132772843645051124.zip [Document principal (Appel / Motion)]                                                                              | 28 sept. 2021     | sonali.gmail [Appelant]    |
| 57        | Appel individuel Formulaire | 132772843459945725.zip [Document principal (Appel / Motion)]                                                                              | 28 sept. 2021     | sonali.gmail [Appelant]    |
| 57        | Appel individuel Formulaire | 132772844685172158.zip [Annexe: Formulaire d'autorisation du représentant léga]                                                           | 28 sept. 2021     | sonali.gmail [Appelant]    |
| 57        | Appel individuel Formulaire | 132772844751102570.zip [Annexe: Formulaire d'autorisation du représentant légal]                                                          | 28 sept. 2021     | sonali.gmail [Appelant]    |
| 57        | Appel individuel Formulaire | TS4_WebSecurity_TestCases_1 0_CCMS (1).xlsx [Annexe]                                                                                      | 28 sept. 2021     | sonali.gmail [Appelant]    |
| 57        | Appel individuel Formulaire | Presentation1 (2),pptx [Annexe]                                                                                                    | 28 sept. 2021     | sonali.gmail [Appelant]    |
| 57        | Appel individuel Formulaire | Display 0.PNG [Document principal (Appel / Motion)]                                                                                       | 28 sept. 2021     | sonali.gmail [Appelant]    |
| 57        | Appel individuel Formulaire | PileA Submission_Document Metadata is maintained even after deleting file PNS [Annexe: Formulaire d'autorisation du représentant<br>Hgai] | 28 sept. 2021     | sonali.gmail [Appelant]    |
|           | Appel individual Formulaire | Di managa Lian Janua PAG Jangava                                                                                                    | 28 cent 2021      | sonali gmail [Appelant]    |

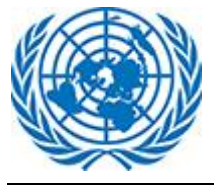

Quand l'utilisateur clique sur « Afficher l'historique des dépôts de groupe », la page de l'historique des dépôts de groupe s'affiche. L'utilisateur(trice) peut revenir à la page des documents en cliquant sur le bouton « Aller au dossier de cas ».

Sur la page de l'historique des dépôts de groupe, l'utilisateur(trice) peut voir les renseignements suivants : Type de dépôt, Nom du fichier, Déposé par, Date de dépôt.

| torique (<br>51 (Testing) | le classeme          | nt                   |                                                               |                   | C ALLER AU DOSSIER DE C               |
|---------------------------|----------------------|----------------------|---------------------------------------------------------------|-------------------|---------------------------------------|
| icher 10 🗸                | éléments             | Afficha              | ge de l'historique des dépôt                                  | s de groupe       | Q. Tapez ici pour recherch            |
| Réf. Non.                 | 💼 Type de dépôt      | •                    | 🗁 Documents                                                   | 🗢 🏥 Date de dépôt | 🗢 🚨 Déposé par                        |
| 2                         | Réponse à l'appel in | cident               | Development Phases.png [Annexe]                               | 28 janv. 2022     | Tarunkumar Singh Laishram<br>[Intimé] |
| 17                        | Objections à un ami  | i de la demande Cour | doc-sample2.docx [Document principal (Appel / Motion)]        | 28 sept. 2021     | sonali.gmail [Appelant]               |
| 7                         | Objections à un ami  | i de la demande Cour | doc-sample1.docx [Document principal (Appel / Motion)]        | 28 sept. 2021     | sonali.gmail [Appelant]               |
| 7                         | Objections à un ami  | i de la demande Cour | xls-sample1.xls [Document principal (Appel / Motion)]         | 28 sept. 2021     | sonali.gmail [Appelant]               |
| 7                         | Objections à un ami  | i de la demande Cour | xis-sample2.xis [Annexe]                                      | 28 sept. 2021     | sonali.gmail [Appelant]               |
| 7                         | Objections à un ami  | i de la demande Cour | b pdf-sample1.pdf [Annexe]                                    | 28 sept. 2021     | sonali.gmail [Appelant]               |
| 15                        | Réponse              |                      | Automation_Testing.docx [Document principal (Appel / Motion)] | 28 sept. 2021     | sonali.gmail [Appelant]               |
| 15                        | Réponse              |                      | Close Case.docx [Document principal (Appel / Motion)]         | 28 sept. 2021     | sonali.gmail (Appelant)               |
| 15                        | Réponse              |                      | test Data for Action Testing.xlsx (Annexe)                    | 28 sept. 2021     | sonali.gmail (Appelant)               |
| 15                        | Réponse              |                      | Mark_As_Anonymous.doox (Annexe)                               | 28 sept. 2021     | sonali.gmail [Appelant]               |

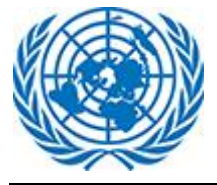